# **2025** MU-Online – Raumbuchungen

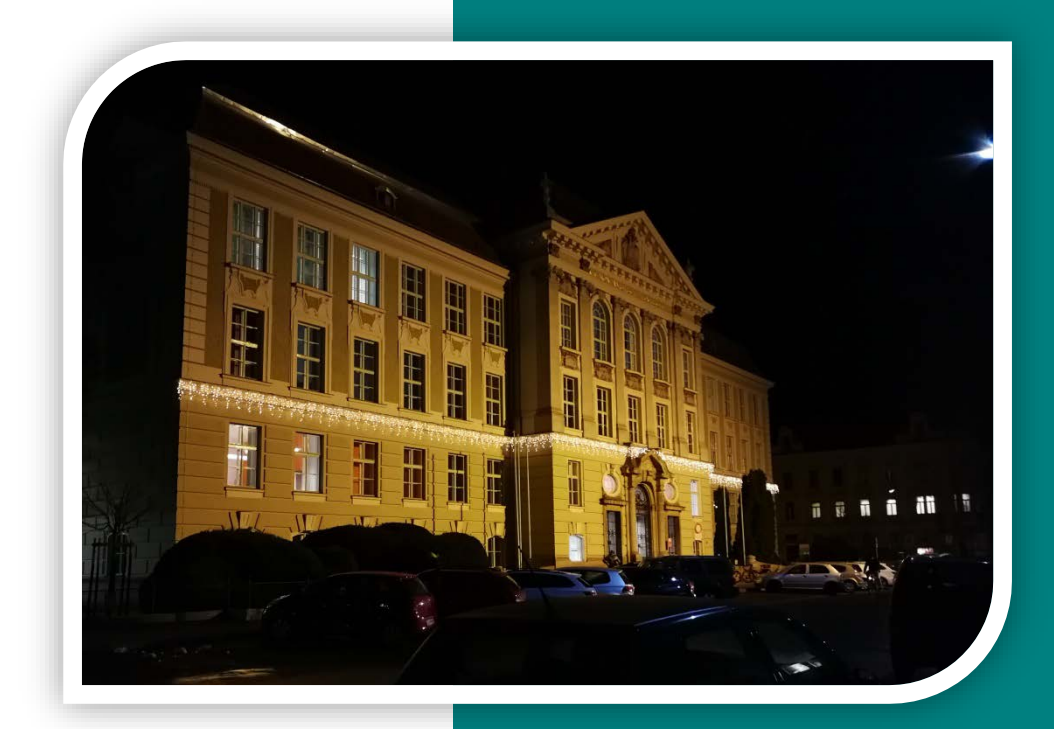

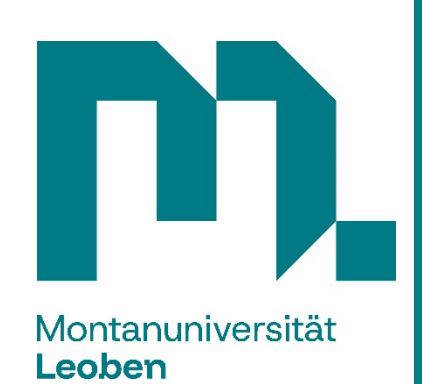

Montanuniversität Leoben Gebäude | Technik & Beschaffung Mai 2025 © S. Fluch

## Inhaltsverzeichnis

| <u>1 Ü</u> | ÜBERBLICK                                                               | 2      |
|------------|-------------------------------------------------------------------------|--------|
| 1.1        | Persönliche Visitenkarte                                                | 3      |
| 1.2        | VISITENKARTE DER ORGANISATION                                           | 5      |
| <u>2</u> F | RESSOURCE SUCHEN                                                        | 6      |
| 2.1        | SUCHEN ÜBER "ZRV" (ZENTRALE RAUMVERWALTUNG)                             | 6      |
| 2.2        | ALLGEMEINE SUCHE VON RÄUMEN                                             | 7      |
| 2.3        | "SUCHE FREIE RESSOURCE"                                                 | 8      |
| <u>3</u> F | RESSOURCE BUCHEN/RESERVIEREN                                            | 10     |
| 3.1        | RESERVIERUNG ÜBER "PRÜFUNGSMANAGEMENT"                                  | 11     |
| 3.2        | RESERVIERUNG ÜBER "LEHRVERANSTALTUNGEN"                                 | 13     |
| 3.3        | RESERVIERUNG ÜBER "VERANSTALTUNGEN"                                     | 15     |
| <u>4</u>   | GUT ZU WISSEN                                                           | 17     |
| 4.1        | SACHBEARBEITER-PROFIL: RAUMANTRÄGE ("WUNSCHTERMINE") BEARBEITEN         | 17     |
| 4.2        | KALENDERANSICHT                                                         | 20     |
| 4.3        | RAUM-DETAILANSICHT                                                      | 23     |
| 4.4        | RAUMLISTE ERSTELLEN                                                     | 27     |
| <u>5</u> E | BUCHUNG UND BENUTZUNG HS/SR/COMPUTERRÄUME                               | 29     |
| 5.1        | BUCHUNGS - PROFILE                                                      | 29     |
| 5.1.       | 1 AKTUELLES STUDIENJAHR                                                 | 29     |
| 5.1.2      | 2 KOMMENDES STUDIENJAHR – AB LEHRERHEBUNG                               | 29     |
| 5.1.3      | 3 Sommerferien                                                          | 29     |
| 5.1.4      | 4 SACHBEARBEITER ORT/ZEIT NOCHNICHT BEKANNT -                           | 29     |
| 5.2        | KATEGORIEN LV UND BUCHUNGS-TRANCHEN ENTSPRECHEND VORGABE STUDIENDEKAN   | 30     |
| 5.3        | Ressourcen - Buchungen, Kapazitäten, gemeinsame Abhaltung               | 30     |
| 5.3.       | 1 ABHALTUNGSTERMINE FÜR LV                                              | 30     |
| 5.3.2      | 2 PRÜFUNGSTERMINE                                                       | 30     |
| 5.4        | COMPUTERRÄUME - BITTE UM BEACHTUNG                                      | 31     |
| 5.5        | SAAS - STUDIERENDEN-AN-UND ABMELDE-SYSTEM FEHLER! TEXTMARKE NICHT DEFIN | IIERT. |

## 1 Überblick

#### LOGIN: online.unileoben.ac.at

| M. ONLINE                                                                                                    |    |                       | DE     |
|----------------------------------------------------------------------------------------------------|----|-----------------------|--------|
| 🐐 In MUonline anmelden                                                                                                    |    |                       |        |
| Willkommen                                                                                                    |    |                       |        |
| beim Campusmanagementsystem der Montanuniversität Leoben Montanuniversität Leoben                                                                                   | ät |                       |        |
| Sie besitzen einen BASIS-Account und haben filt Pesswort wergessen? (nur bei BASIS-Accounts möglich)                                                                |    |                       | · \    |
| Wenn Sie über einen PiN-Code verfügen, können Sie diesen hier einissen um ihren Account freizuschalten oder ein neues Passwort zu setzen.<br>Bedierrichte<br>Allumm |    | MUonline Benutzername | I      |
| Voranmeldung zum Studium                                                                                                    |    | Passwort              | ۵      |
| geplante Wartungstermine                                                                                                    |    | Anmeiden              |        |
|                                                                                                    |    | Weiter ohne Anme      | eldung |
|                                                                                                    |    | Alternative Anmeldung |        |
|                                                                                                    |    | Single Sign-O         | n      |

Anmeldung im MU-Online mit Benutzername und Passwort:

Tragen Sie Ihren MUonline-Benutzernamen sowie Ihr Passwort in die entsprechenden Felder ein und drücken Sie "**Anmelden**"

#### "Weiter ohne Anmeldung"

Sie gelangen auf die anonyme Ansicht von MUonline.

Beachten Sie bitte, dass im anonymen Modus die Funktionalität (auch die Suche) eingeschränkt ist und einige Suchmöglichkeiten nicht zur Verfügung stehen.

Sollten Sie Links als Bookmarks angelegt haben, machen Sie diese bitte neu oder vergewissern Sie sich, dass die URL keine Anhänge wie "mu\_online" oder "mu\_online/webnav.ini" beinhaltet.

Nach erfolgter Anmeldung werden Sie auf die bisher gewohnte Seite weitergeleitet. Beachten Sie bitte, dass sich Ihre Ansicht (als Bediensteter) von der Ansicht eines Studierenden unterscheidet.

## 1.1 Persönliche Visitenkarte

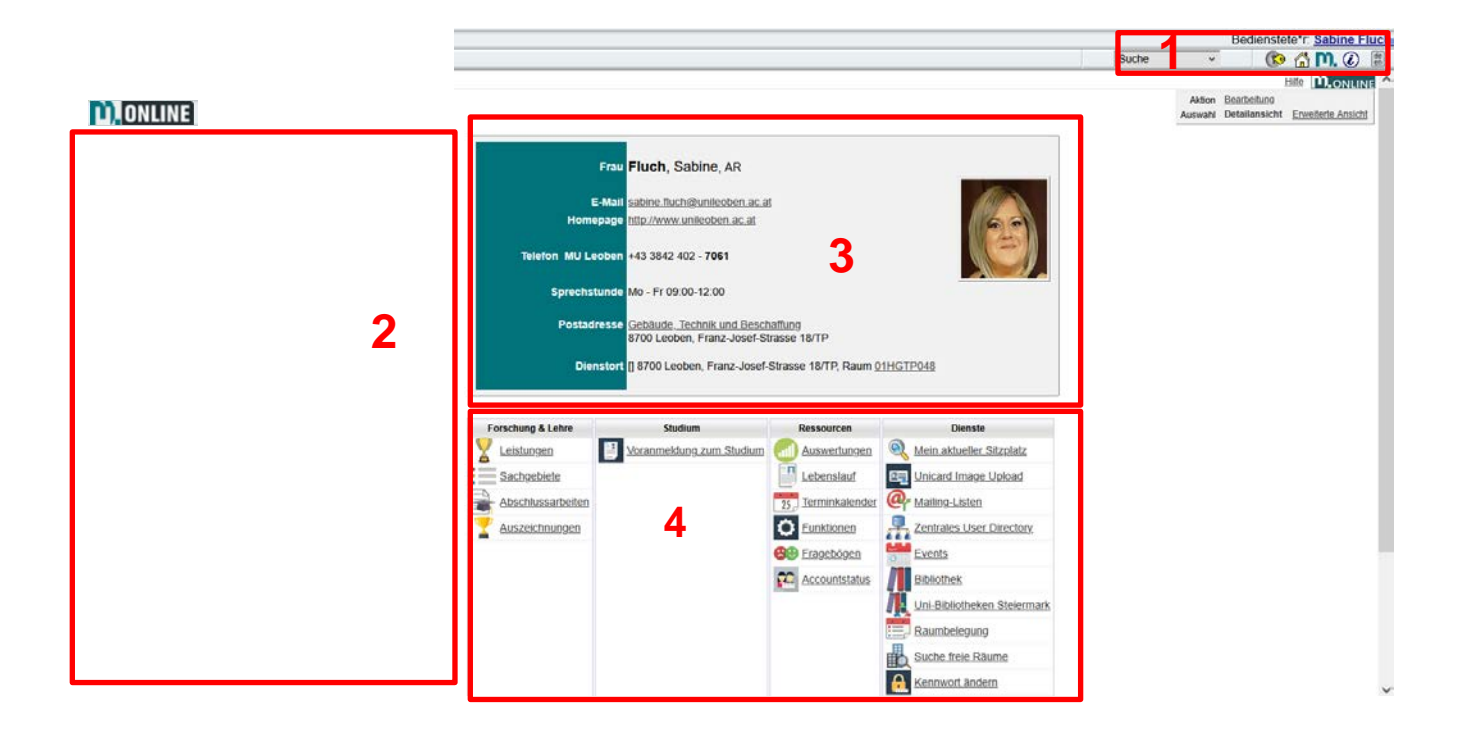

#### Bereich 1:

- Durch Klick auf den eigenen Namen gelangt man immer in die Ansicht der persönlichen Visitenkarte.
- Hier ist im Dropdown die Suche nach diversen Suchkriterien (Bedienstete, Studierende, Räume, usw.) möglich.
- 🔞 Der Login/Logout-Button.
- 🗥 Das Haus ist der Link zur Visitenkarte der eigenen Organisation.
- Mier ist der Link für die Website der Montanuniversität hinterlegt.

#### Bereich 2:

 Hier befindet sich der Organisationsbaum – die Übersicht aller Organisationen der Universität und uni-nahe Organisationen.

Durch Klick auf  $\boxdot$  öffnen sich die Organisationshierachie.

#### Bereich 3:

- Die **persönliche Visitenkarte** zum Ändern/Bearbeiten der Visitenkarte klicken Sie rechts oben auf "Bearbeitung".
- Durch Klick auf die Organisation (neben Postadresse) gelangen Sie zur Visitenkarte der Organisation.

#### Bereich 4:

- Abhängig von den Funktionen und Berechtigungen, die Sie in Ihrer Organisation haben, ist die Ansicht hier unterschiedlich. Hier die wichtigsten Verknüpfungen:
  - Prüfungsmanagement
  - Suche freie Ressource
  - Veranstaltungen

## 1.2 Visitenkarte der Organisation

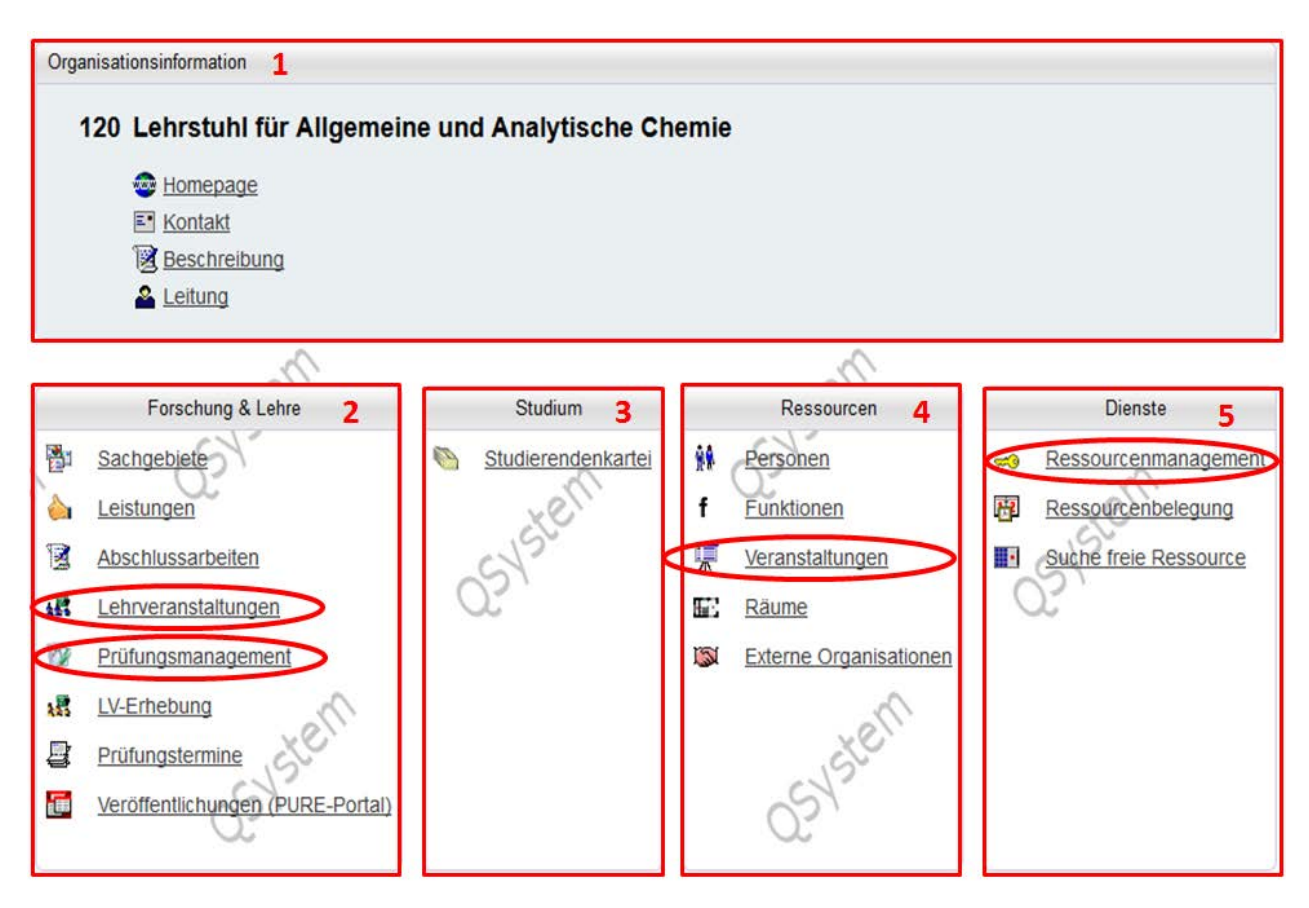

#### Bereich 1:

• **Organisationsinformation** - Hier finden Sie alle Informationen über die Organisationseinheit.

#### Bereich 2:

 Forschung & Lehre – Hier finden Sie wichtige Links wie z. B. <u>Lehrveranstaltungen</u> oder <u>Prüfungsmanagement</u>

#### Bereich 3:

• Studium – In der Studierendenkartei kann nach StudentInnen gesucht werden.

#### Bereich 4:

 Ressourcen – Hier finden Sie alle Ressourcen, welche Ihrer OE zugeordnet sind. Angefangen vom Personal über deren Funktionen, <u>Veranstaltungen</u> der OE und welche <u>Räume</u> der OE zugeordnet sind.

#### Bereich 5:

• **Dienste** –unter Ressourcenmanagement finden Sie eine Übersicht über die Ressourcen der OE, von Ihnen verwaltete Ressourcen und alle Termine (sowohl alle von Ihnen gestellten Wunschtermine, als auch alle <u>Wunschtermine</u> für die von Ihnen verwalteten Räume).

## 2 Ressource suchen

Im Kalender einer Ressource kann grundsätzlich kein neuer Termin erstellt werden, die Kalenderansicht dient nur zur Übersicht.

**AUSNAHME:** 

Ist die Ressource der eigenen OE zugeordnet und man hat die Berechigung dazu, kann im Kalender ein neuer Termin erstellt werden. + Neuer Termin

## 2.1 Suchen über "ZRV" (Zentrale RaumVerwaltung)

Als untergeordneten Verwaltungsbereich der GTB gibt es die "**Zentrale Raumverwaltung**" (kurz "ZRV"). (1)

Im Dropdown "Verwendung" (2) kann nach Hörsaal und auch Seminarraum gefiltert werden. Sortiert ist diese Liste nach Gebäude und dann nach Stockwerk. (3)

Bei Klick auf 📴 öffnet sich der Kalender der jeweiligen Ressource.

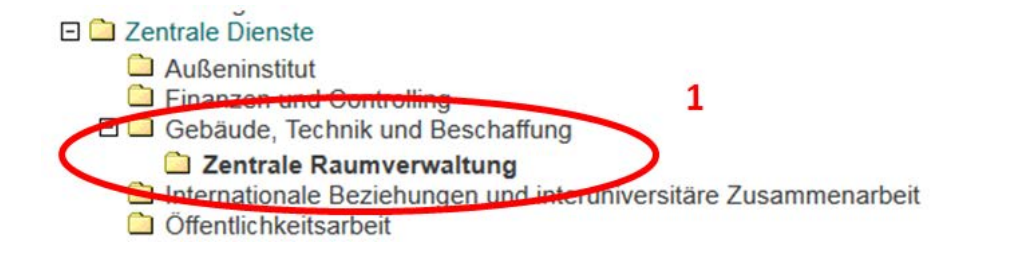

| -                 |                |                      |             |                                |             |             |                  |
|-------------------|----------------|----------------------|-------------|--------------------------------|-------------|-------------|------------------|
| Gebäude           |                |                      | Raumcode    | Ve                             | rwendung    | 100         | 1 million (1997) |
| [Keine Eins       | chränkung]     | •                    | [Keine Eins | chränkung]                     | lörsaal     | -           | •                |
| Anzahl verarbeite | ter Datensätze | : 22                 |             |                                |             |             |                  |
| Raumcode          | Kalender       | öffentlich zugängig? | Verwendung  | Zusatzbezeichnung              | Fläche (m2) | Sitzplaetze | OE/Raumzuo       |
| Stockwerk:        | Hochpart       | 3<br>erre            |             |                                |             |             |                  |
| 01HGHP11          | P              | √<br>√               | Hörsaal     | HS Elektrotechnik [130]        | 117.52      | 130         | 28.05.2018       |
| Stockwerk:        | 1.Oberge       | schoß                |             |                                |             |             |                  |
| 01HG01127         |                | 1                    | Hörsaal     | HS Physik [110]                | 111.82      | 110         | 28.05.2018       |
| 01HG01146         |                | 1                    | Hörsaal     | HS Allgemeiner Maschinenbau [8 | 35] 171.52  | 85          | 28.05.2018       |
| 01HG01147         | 1              | 1                    | Hörsaal     | HS Fördertechnik [50]          | 114.17      | 50          | 28.05.2018       |

## 2.2 Allgemeine Suche von Räumen

de en 🔞 🛗 🕅. 🕢 Suche Ŧ Suche = Bedienstete Studierende ensterschließen Einstellungen n Organisationen Veranstaltungen Räume Studien Lehrveranstaltung Abschlussarbeiten Auszeichnungen

Über SUCHE den Punkt RÄUME auswählen.

Den Suchbegriff für den Raum eingeben (Bezeichnung oder Raumnummer). Über die verschiedenen Filter kann die Suche eingeschränkt werden (z.B. Gebäude).

A

|                  | 1-1     |               |                    |              | 1-1 |   |
|------------------|---------|---------------|--------------------|--------------|-----|---|
| \ \_             |         |               |                    |              |     |   |
| Suchbegriff MILL | ER      |               |                    | Suchen       |     |   |
| - O <u>Hin</u>   | weise z | ur Suche nach | Räumen             |              |     |   |
|                  |         |               |                    |              |     |   |
| Gebäudebereich   | Alle G  | ebäudebereich | e                  |              | -   |   |
| Gebäude          | Alle G  | ebäude 🖌      |                    |              | •   | k |
| Verwendung       | Alle V  | erwendungstyp | en                 |              | -   |   |
| Organisation     | Alle O  | rganisationen |                    |              | -   | l |
| 0.               |         |               | 2                  | 30           |     | J |
| Raumcode         |         | Kalender      | Zusatzbezeichnung  |              |     |   |
| 107EJEG019       |         | <u>19</u>     | HS Miller von Haue | enfels [195] |     |   |
|                  |         |               |                    |              |     |   |

Mit Klick auf das Symbol 📴 öffnet sich der Kalender der jeweiligen Ressource. Ist das Symbol 👼 nicht vorhanden, kann diese Ressource nicht gebucht werden.

## 2.3 "Suche freie Ressource"

Sowohl in der <u>Visitenkarte der OE</u> also auch in der <u>eigenen Visitenkarte</u> finden Sie in der Rubrik DIENSTE den Link "Suche freie Ressource".

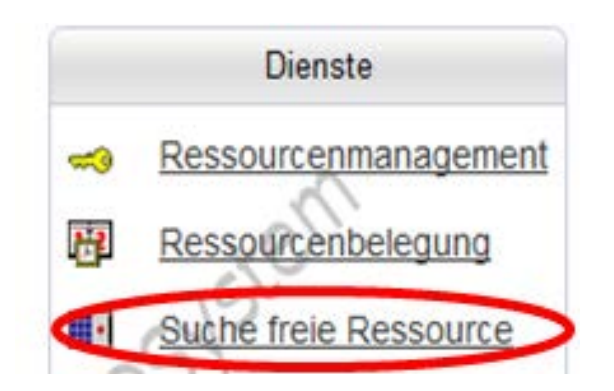

Durch Anklicken dieses Links öffnet sich ein neues Fenster.

Durch Eingabe der Suchkriterien erstellen Sie einen Suchfilter, nach dem MU\_online alle <u>zu Ihren</u> <u>Suchbedingungen</u> verfügbaren Räume sucht.

| Datum        |                                              |
|--------------|----------------------------------------------|
| Serientyp    | 🔘 Einzeltermin 🔘 täglich 💿 wöchentlich       |
| Serienbeginn | 15.08.2018 Format: TT.MM.JJJJ                |
| Serienende   | Ende nach 6 Terminen                         |
|              | Ende am 30.09.2018 Format: TT.MM.JJJJ        |
| Frequenz     | alle 2 Vochen am Mittwoch                    |
|              |                                              |
| Uhrzeit      |                                              |
| Suchmodus    | Termindauer vorgeben                         |
| (            | genaue Uhrzeit vorgeben                      |
| Uhrzeit v    | ron 08:00 × v bis 09:00 × v<br>Format: hh:mm |

Wichtig ist, zu unterscheiden ob HÖRSAAL oder SEMINARRAUM, sowie die Angabe der erforderlichen PLÄTZE:

| Organisation                                                                       | alle ×                         | Ŧ |
|------------------------------------------------------------------------------------|--------------------------------|---|
| Kategorie                                                                          | Hörsaal                        | • |
| Gebäudebereich                                                                     | alle                           | • |
| Gebäude                                                                            | alle                           | • |
| Plätze                                                                             | <ul> <li>Sitzplätze</li> </ul> |   |
|                                                                                    | von 0 bis 458 🔘 Prüfungsplätze |   |
| Von mir buchbar                                                                    | von 0 biz 458 O Prüfungsplätze |   |
| Von mir buchbar<br>Sonstige Optionen<br>LV-frei<br>Wunschtermine<br>Erfüllungsgrad | von 0 bis 456 Prüfungsplätze   |   |

Ebenso ist es wichtig, unter "Sonstige Optionen" bei "LV-frei" ein Hakerl zu setzen, sollten Sie eine Ressource in den Ferien oder an Feiertagen buchen wollen.

Nach der Definition Ihrer Suchkriterien klicken Sie auf "SUCHEN".

Beim Kritrium **"Uhrzeit**" können Sie entweder die genaue Uhrzeit VON – BIS angeben, ODER nur eine bestimmte Termindauer innerhalb eines bestimmten Zeitraumes (z.B. 2 Stunden in der Zeit von 10-16 Uhr).

| Uhrzeit   |            |                         |               |               |                            |
|-----------|------------|-------------------------|---------------|---------------|----------------------------|
| Suchmodus | ∏ ⊚<br>⊚ g | ermindaue<br>Jenaue Uhr | er vo<br>zeit | orget<br>vorg | pen<br>jeben               |
| Uhrzeit   | von        | 08:00 ×<br>Format: hh:m | v<br>m        | bis           | 09:00 × v<br>Format: hh:mm |

Gibt man die genaue Uhrzeit an, bekommt man eine Tabelle mit allen verfügbaren Räumen, welche zu der angebebenen Zeit frei sind.

#### Beim Suchmodus "TERMINDAUER vorgeben" bekommen Sie eine Übersicht aller nach Ihren

| Ressource    |                                  |                         |          |                           |                |    | Verwalter    |                   |          | Tage m | it Kollisione | n     |
|--------------|----------------------------------|-------------------------|----------|---------------------------|----------------|----|--------------|-------------------|----------|--------|---------------|-------|
| Raumcode 🔳 🍸 | Zusatzbezeichnung 🔺 🍸            | Architekten-Raumnr. 🔺 🍸 | Plätze 🔺 | Adresse                   | Gebäudebereich | AD | Organisation | KP                | buchbar  | frei 🔺 | geplant 🔺     | fix 🔺 |
| 01HG01146    | HS Allgemeiner Maschinenbau [85] |                         | 85/-     | Franz-Josef-Strasse 18    | Universität    |    | ZRV          | Fluch, Sabine, AR | <b></b>  | 1      | 0             | 0     |
| 01HG02205    | HS E [40]                        |                         | 40/-     | Franz-Josef-Strasse 18    | Universität    |    | ZRV          | Fluch, Sabine, AR | <b>Ø</b> | 1      | 0             | 0     |
| 01HG02211    | CR Hilbert [80]                  |                         | 80/-     | Franz-Josef-Strasse 18    | Universität    |    | ZRV          | Fluch, Sabine, AR | <b>Ø</b> | 1      | 0             | 0     |
| 01HG02213    | HS Bergbaukunde [70]             |                         | 70/-     | Franz-Josef-Strasse 18    | Universität    |    | ZRV          | Fluch, Sabine, AR | <b></b>  | 1      | 0             | 0     |
| 01HG02231    | HS Markscheidekunde [126]        |                         | 126/-    | Franz-Josef-Strasse 18    | Universität    |    | ZRV          | Fluch, Sabine, AR | <b>Ø</b> | 1      | 0             | 0     |
| 01HG02232    | Zeichensaal [100]                |                         | 100/-    | Franz-Josef-Strasse 18    | Universität    |    | ZRV          | Fluch, Sabine, AR | <b></b>  | 1      | 0             | 0     |
| 07EJ01108    | HS Kupelwieser [165]             |                         | 165/-    | Franz-Josef-Strasse 18    | Universität    |    | ZRV          | Fluch, Sabine, AR | <b>V</b> | 1      | 0             | 0     |
| 40RW02204    | CR IL/IT [25]                    |                         | 25/-     | Erzherzog-Johann-Straße 3 | Universität    |    | ZRV          | Fluch, Sabine, AR | <b>Ø</b> | 1      | 0             | 0     |
|              |                                  |                         |          |                           |                |    |              |                   |          |        |               |       |

#### Kriterien ermittelten Ressourcen, die in diesem vorgegebenen Zeitraum Zeitfenster frei haben.

| Aktion   | Raumcode 🔼 🍸 | Zusatzbezeichnung 🖪 🍸           | Architekten-Raumnr. 🖪 🍸 | Plätze 🔺 | Adresse                | Gebäudebereich | AD Organisation | KP                | buchbar    | 27.06. |
|----------|--------------|---------------------------------|-------------------------|----------|------------------------|----------------|-----------------|-------------------|------------|--------|
| Hörs     | aal          |                                 |                         |          |                        |                |                 |                   |            |        |
| (•)      | 01HGHP11     | HS Elektrotechnik [130]         |                         | 130/-    | Franz-Josef-Strasse 18 | Universität    | III ZRV         | Fluch, Sabine, A  | r 🗹        | -      |
| $\sim_1$ | 8:00         |                                 |                         |          |                        |                |                 |                   |            |        |
|          | 9:00         |                                 |                         |          |                        |                |                 |                   |            |        |
|          | 10:00        |                                 |                         |          |                        |                | frei            |                   |            |        |
|          | 11:00        |                                 |                         |          |                        |                | irei            |                   |            |        |
|          | 12:00        |                                 |                         |          |                        | teilw          | /eise frei/     | besetzt           | 24         |        |
|          | 13:00        |                                 |                         |          |                        |                | ,               |                   |            |        |
|          | 14:00        |                                 |                         |          |                        |                | besetzt         | : I               |            |        |
|          | 15:00        |                                 |                         |          |                        |                |                 |                   |            |        |
|          | 16:00        |                                 |                         |          |                        | _              |                 |                   |            |        |
| _3       | 17:00        |                                 |                         | 4        |                        | 5              | $\sim$          |                   |            | -      |
| ▶ (      | 01HG01127    | HS Physik [110]                 |                         | 110/- <  | Franz-Josef-Strasse 18 | Dniversität    | TRV 2RV         | Fluch, Sabine, A  | <u>r</u> 🤣 |        |
| •        | 01HG01146    | HS Allgemeiner Maschinenbau [85 | ]                       | 85/-     | Franz-Josef-Strasse 18 | Universität    | ZRV             | Fluch, Sabine, Al | <u>r</u> 🥑 |        |
| •        | 01HG01147    | HS Fördertechnik [50]           |                         | 50/-     | Franz-Josef-Strasse 18 | Universität    | <u>ZRV</u>      | Fluch, Sabine, Al | <u>R</u> 🥑 |        |
| ۰.       | 01HG02211    | CR Hilbert [80]                 |                         | 80/-     | Franz-Josef-Strasse 18 | Universität    | ZRV             | Fluch, Sabine, Al | <u>R</u> 🥑 |        |
| •        | 01HG02213    | HS Bergbaukunde [70]            |                         | 70/-     | Franz-Josef-Strasse 18 | Universität    | ZRV             | Fluch, Sabine, Al | <u>R</u> 🥑 |        |
| •        | 03CH01171    | HS Physikalische Chemie [72]    |                         | 72/-     | Franz-Josef-Strasse 18 | Universität    | <u>ZRV</u>      | Fluch, Sabine, Al | R 🕗        |        |
| •        | 04UM01154    | HS Umweltschutz [84]            |                         | 84/-     | Franz-Josef-Strasse 18 | Universität    | ZRV             | Fluch, Sabine, Al | <u>R</u> 🥑 |        |
| •        | 07EJEG019    | HS Miller von Hauenfels [195]   |                         | 195/-    | Franz-Josef-Strasse 18 | Universität    | <u>ZRV</u>      | Fluch, Sabine, Al | <u>R</u> 🕗 |        |

- (1) durch Klick auf den Pfeil öffnet sich die Tagesübersicht des Raumes
- (2) zeigt an, zu welchen Stunden diese Ressource frei oder besetzt ist
- (3) bei Klick auf den Raumcode öffnet sich der Kalender der Ressource
- (4) bei Klick auf die Adresse öffnet sich der Gebäude-Stockwerk-Plan
- (5) Detailansicht Raum-> detaillierte Informationen zum Raum (siehe 4.3 <u>Raum-Detailansicht</u>)

## 3 Ressource buchen/reservieren

In MU-Online gibt es verschiedene Funktionen und Berechtigungen wie z.B. Prüfungsmanagement, Lehrveranstaltungen, Interne Weiterbildung, Veranstaltungen, etc.

Alle Personen, welche die entsprechenden MU\_online Funktionen und Berechtigungen haben, können einen Raumantrag erstellen.

Der Raumantrag (Wunschtermin) wird vom jeweiligen Raumverantwortlichen bearbeitet und über das Ressourcenmanagement bestätigt.

Auf den folgenden Seiten sind einige Möglichkeiten von Ressourcenbuchungen beschrieben.

## 3.1 Reservierung über "Prüfungsmanagement"

Das "Prüfungsmanagement" ist sowohl in der persönlichen Visitenkarte als auch in der der Organisation zu finden.

Nach der Eingabe des Prüfungsmanagement-PIN-Codes können Sie eine Prüfung anlegen oder eine bestehende Prüfung bearbeiten.

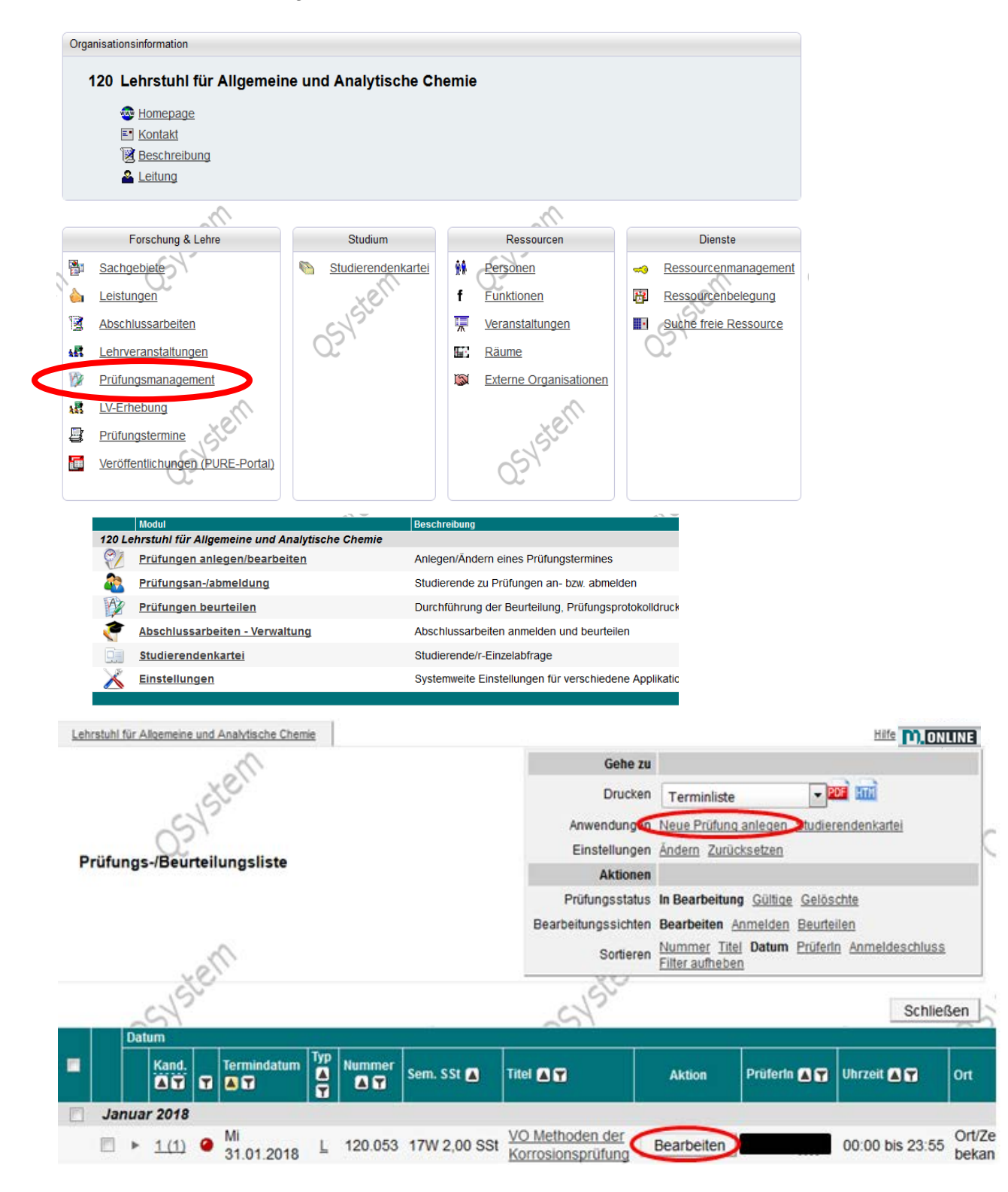

Titel der Lehrveranstaltung wählen (- eventuell Prüfer bearbeiten), Termin der Prüfung bearbeiten, Web-Anzeige für Studierende ausfüllen. Beim Unterpunkt "Ort(e)" kann unter "neue Raumreservierung" ein Raumantrag gestellt werden.

|                                                                                                    | 1.1.4                                                                                                    |                                                                                                    |                                                        |                                                                                                    |                                                                                                    |                                                                         |                                                 |     |
|----------------------------------------------------------------------------------------------------|----------------------------------------------------------------------------------------------------|----------------------------------------------------------------------------------------------------|--------------------------------------------------------|----------------------------------------------------------------------------------------------------|----------------------------------------------------------------------------------------------------|-------------------------------------------------------------------------|-------------------------------------------------|-----|
| Veranstaltung                                                                                                    |                                                                                                    | Personen 🖋                                                                                                    |                                                        |                                                                                                    |                                                                                                    |                                                                         |                                                 |     |
| Prüfungstyp Lehrveranstaltungsprüfung                                                                                                    |                                                                                                    | Pruferin Mag. Dr.techn. Donata Band                                                                                                    | soniene 🖋                                              |                                                                                                    |                                                                                                    |                                                                         |                                                 |     |
| Veranstaltung 120005 17W KP Analytische Chemie Repetiti                                                                                                    | torium 3,0070,00                                                                                                    | Web-Anzeige                                                                                                    |                                                        |                                                                                                    |                                                                                                    |                                                                         |                                                 |     |
| Veranstaltung Titel-Ergänzung                                                                                                    |                                                                                                    | Annaine für Studierende                                                                                                    |                                                        |                                                                                                    |                                                                                                    |                                                                         |                                                 |     |
| max. 40 Zeichen                                                                                                    |                                                                                                    | Anmelde-Info                                                                                                    | 6 C                                                    |                                                                                                    |                                                                                                    | 1 <sup>2</sup>                                                          |                                                 |     |
| Termin                                                                                                    |                                                                                                    |                                                                                                    |                                                        |                                                                                                    |                                                                                                    | 2                                                                       |                                                 |     |
| Termine-Übersicht Prüfungen am gleichen Tag Terminüberschneide                                                                                                    | ungen                                                                                                    | Anmelde-Begin                                                                                                    |                                                        |                                                                                                    | Finstellung                                                                                                    | en                                                                      |                                                 |     |
| Termindatum 29.06.2018                                                                                                    |                                                                                                    | Annualda End                                                                                                    | Format TT MM JUJJ Ht.                                  | mm                                                                                                    |                                                                                                    | 011                                                                     |                                                 |     |
| Permat TTMMJJJJ<br>Reging / Ende-Zeit der Pridung 08-00 10-00                                                                                                    |                                                                                                    | ominence citra                                                                                                    | Format TTMM JJJJ m                                     | mm                                                                                                    |                                                                                                    |                                                                         |                                                 |     |
| Format httmm                                                                                                    |                                                                                                    | Abmeide-Ende                                                                                                    | Format TT.MM.JJJJ mt                                   | mm                                                                                                    |                                                                                                    |                                                                         |                                                 |     |
| E-Mail Verständigung bei Datumsanderung                                                                                                    |                                                                                                    | Anmeldung erlauben fü                                                                                                    | alle Studiere                                          | nden unabhäng                                                                                                    | gig von der LV-                                                                                                    | Teilnahme                                                               |                                                 |     |
| Notenskala<br>sehr gut (1), gut (2), befriedigend (3), gi                                                                                                    | 1                                                                                                    |                                                                                                    | <ul> <li>Teilnehmerin</li> <li>Teilnehmerin</li> </ul> | nen der LV bzv                                                                                                    | v. gleicher LV                                                                                                    | (semesterun                                                             | abhangig                                        | 0   |
| Sperrdauer                                                                                                    | 9                                                                                                    | Anmeldung nur, wenn Prüferln iden                                                                                                    | *                                                      |                                                                                                    |                                                                                                    |                                                                         |                                                 |     |
| in Tagen von Obis 90                                                                                                    |                                                                                                    | mit Vortragender/m der LV-Gruppe is                                                                                                    | st                                                     |                                                                                                    |                                                                                                    |                                                                         |                                                 |     |
| Max. Kandidatinnen                                                                                                    | anzahl                                                                                                    |                                                                                                    |                                                        |                                                                                                    |                                                                                                    |                                                                         |                                                 |     |
| von 0 bis 9999   t. Prüfungsplätze zugendn                                                                                                    | jeordnete Räume                                                                                                    |                                                                                                    |                                                        |                                                                                                    |                                                                                                    |                                                                         |                                                 |     |
|                                                                                                    |                                                                                                    |                                                                                                    |                                                        |                                                                                                    |                                                                                                    |                                                                         |                                                 |     |
| Ort(e)                                                                                                    |                                                                                                    |                                                                                                    |                                                        |                                                                                                    |                                                                                                    |                                                                         |                                                 |     |
| * neue Raumreservierung                                                                                                    |                                                                                                    |                                                                                                    |                                                        |                                                                                                    |                                                                                                    |                                                                         |                                                 |     |
| Beginn-Zeit 08:00 Schnellsuche                                                                                                    |                                                                                                    | م                                                                                                    |                                                        |                                                                                                    |                                                                                                    |                                                                         |                                                 |     |
| Format nn.mm Filter Bibliothek                                                                                                    |                                                                                                    |                                                                                                    |                                                        |                                                                                                    |                                                                                                    |                                                                         |                                                 |     |
| Format m.mm Ressource Bitte wählen                                                                                                    |                                                                                                    |                                                                                                    |                                                        |                                                                                                    |                                                                                                    |                                                                         |                                                 |     |
| Berechtigungsprofil Kein gültiges Buchungsp                                                                                                    | profil für diese Ressource gefu                                                                                                    | unden. v                                                                                                    |                                                        |                                                                                                    |                                                                                                    |                                                                         |                                                 |     |
| Details (kein Ort ausgewählt)                                                                                                    |                                                                                                    |                                                                                                    |                                                        |                                                                                                    |                                                                                                    |                                                                         |                                                 |     |
| Suche freie Räume OTermin für diesen Raum eintragen Termin in                                                                                                    | m Kalender anzeigen.                                                                                                    |                                                                                                    |                                                        |                                                                                                    |                                                                                                    |                                                                         |                                                 |     |
|                                                                                                    |                                                                                                    |                                                                                                    |                                                        |                                                                                                    |                                                                                                    |                                                                         |                                                 |     |
| Ortle) Status Datum Aufsichtspersonen                                                                                                    | Zeit von Zeit b                                                                                                    | is Ereignis Plätze                                                                                                    | Kalender                                               |                                                                                                    |                                                                                                    |                                                                         |                                                 |     |
| Ort(e) Status Datum Aufsichtspersonen                                                                                                    | Zeit von Zeit b                                                                                                    | is Ereignis Plätze<br>Summe: 0 / 0                                                                                                    | Kalender                                               |                                                                                                    |                                                                                                    |                                                                         |                                                 |     |
| Ort(e) Status Datum Aufsichtspersonen<br>Prüfungsplätze bearbeiten Raumzuordnung                                                                                                    | Zeit von Zeit b                                                                                                    | is Ereignis Plätze<br>Summe: 0 / 0                                                                                                    | Kalender                                               |                                                                                                    |                                                                                                    |                                                                         |                                                 |     |
| Ort(e) Staturs Datum Aufsichtspersonen<br>Prüfungsplätze bearbeiten Raumzuordnung                                                                                                    | Zeit von Zeit b                                                                                                    | is Ereignis Platze<br>Summe: 0 / 0                                                                                                    | Kalender                                               |                                                                                                    |                                                                                                    |                                                                         |                                                 |     |
| Ort(e)         Status         Datum         Aufsichtspersonen           Prüfungsplätze bearbeiten         Raumzuordnung           Kandidatinnen-Daten nur von PV-Admin änderbar           Weitere Prüfungstermine mit gleicher LV/gleichem Fach nur von PV-Admin                                                                                                    | Zeit von Zeit b                                                                                                    | ils Ereignis Platze<br>Summe: 0 / 0                                                                                                    | Kalender                                               |                                                                                                    |                                                                                                    |                                                                         |                                                 |     |
| Ort(e)         Status         Datum         Aufsichtspersonen           Prüfungsplätze bearbeiten         Raumzuordnung           Kandidatinnen-Daten nur von PV-Admin änderbar           Weitere Prüfungstermine mit gleicher LV/gleichem Fach nur von PV-Admin           LV-Teilnehmer/innen über neu angelegte Prüfung per E-Mail informieren                                                                                                    | Zeit von Zeit b<br>anlegbar                                                                                                    | is Ereignis Platze<br>Summe: 0 / 0<br>Termindaten nur von PV-Admin ände                                                                                                    | Kalender<br>Ierbar                                     | •                                                                                                    |                                                                                                    |                                                                         |                                                 |     |
| Ortje)         Status         Datum         Aufsichtspersonen           Prüfungsplätze bearbeten         Raumzuordnung           Kandidatinnen-Daten nur von PV-Admin änderbar           Wetere Prüfungstermine mit gleicher LV/gleichem Fach nur von PV-Admin           LV-Teinehmer/innen über neu angelegte Prüfung per E-Mail informieren           weitere Prüfung anlegen         Anmeldung für bestimmte Studien zulassen                                                                                                    | Zeit von Zeit b<br>anlegbar                                                                                                    | is Ereignis Platze<br>Summe: 0 / 0                                                                                                    | Kalender<br>erbar<br>Speich m                          | Speichern un                                                                                                    | id Schließen                                                                                                    | Abbreche                                                                | n/Schließ                                       | len |
| Ortje)         Status         Datum         Aufsichtspersonen           Prüfungsplätze bearbeiten         Raumzuordnung           Kandidatinnen-Daten nur von PV-Admin änderbar           Weitere Prüfungstermine mit gleicher LV/gleichem Fach nur von PV-Admin           LV-Teilnehmer/innen über neu angelegte Prüfung per E-Mail informieren           weitere Prüfung anlegen         Anmeldung für bestimmte Studien zulassen                                                                                                    | Zeit von Zeit b<br>anlegbar<br>Prüfungsmana                                                                                                    | is Ereignis Platze<br>Summe: 0 / 0<br>Termindaten nur von PV-Admin ände                                                                                                    | Kalender<br>erbar<br>Speich m                          | Speichern un                                                                                                    | d Schließen                                                                                                    | Abbreche                                                                | n/Schließ                                       | ien |
| Ort(e)         Status         Datum         Aufsichtspersonen           Prüfungsplätze bearbeiten         Raumzuordnung           Kandidatinnen-Daten nur von PV-Admin änderbar           Weitere Prüfungstermine mit gleicher LV/gleichem Fach nur von PV-Admin           LV-Teilnehmer/innen über neu angelegte Prüfung per E-Mail informieren           weitere Prüfung anlegen         Anmeldung für bestimmte Studien zulassen                                                                                                    | Zeit von Zeit b<br>anlegbar<br>Prüfungsmana                                                                                                    | is Ereignis Platze<br>Summe: 0 / 0<br>Termindaten nur von PV-Admin ände                                                                                                    | Kalender<br>erbar<br>Speich m                          | Speichern un                                                                                                    | id Schließen                                                                                                    | Abbreche                                                                | n/Schließ                                       | len |
| Ort(e)       Status       Datum       Aufsichtspersonen         Prüfungsplätze bearbeten       Raumzuordnung         Kandidatinnen-Daten nur von PV-Admin änderbar         Weitere Prüfungstermine mit gleicher LV/gleichem Fach nur von PV-Admin         LV-Teilnehmer/innen über neu angelegte Prüfung per E-Mail informieren         weitere Prüfung anlegen       Anmeldung für bestimmte Studien zulassen                                                                                                    | Zeit von Zeit b<br>anlegbar<br>Prüfungsmana                                                                                                    | is Ereignis Platze<br>Summe: 0 / 0<br>Termindaten nur von PV-Admin ände<br>sgement                                                                                                    | Kalender<br>erbar<br>Speich m                          | Speichern un                                                                                                    | id Schließen                                                                                                    | Subbreche                                                               | :n/Schließ                                      | len |
| Orige)         Status         Datum         Aufsichtspersonen           Prüfungsplätze bearbeten         Raumzuordnung           Kandidatinnen-Daten nur von PV-Admin änderbar           Weitere Prüfungstermine mit gleicher LV/gleichem Fach nur von PV-Admin           LV-Teilnehmer/innen über neu angelegte Prüfung per E-Mail informieren           weitere Prüfung anlegen         Anmeldung für bestimmte Studien zulassen           Schrittte:         Cursche a fraging Dräuma gift                                                                                                    | Zeit von Zeit b<br>anlegbar<br>Prüfungsmana                                                                                                    | is Ereignis Platze<br>Summe: 0 / 0<br>Termindaten nur von PV-Admin ände<br>sgement<br>de / Farben                                                                                                    | Kalender<br>erbar<br>Speich m                          | Speichern un                                                                                                    | nd Schließen                                                                                                    | Abbreche                                                                | m/Schließ                                       | len |
| Orige)       Status       Datum       Aufsichtspersonen         Prüfungsplätze bearbeten       Raumzuordnung         Kandidatinnen-Daten nur von PV-Admin änderbar         Weitere Prüfungstermine mit gleicher LV/gleichem Fach nur von PV-Admin         LV-Teilnehmer/innen über neu angelegte Prüfung per E-Mail informieren         Weitere Prüfung anlegen       Anmeldung für bestminte Studien zulassen         Schrittte:       (1) "Suche freie Räume"                                                                                                    | Zeit von Zeit b<br>anlegbar<br>Prüfungsmana                                                                                                    | is Ereignis Platze<br>Summe: 0 / 0<br>] Termindaten nur von PV-Admin ände<br>sgement<br>de / Farben ]<br>P Einzettermin                                                                                                    | erbar<br>Speich m                                      | Speichern un<br>surce<br>Drganisation                                                                                                    | id Schießen                                                                                                    | Abbreche                                                                | n/Schlief                                       | ien |
| Orige)       Status       Datum       Aufsichtspersonen         Prüfungsplätze bearbeiten       Raumzuordnung         Kandidatinnen-Daten nur von PV-Admin änderbar         Weitere Prüfungstermine mit gleicher LV/gleichem Fach nur von PV-Admin         LV-Teilnehmer/innen über neu angelegte Prüfung per E-Mail informieren         Weitere Prüfung anlegen       Anmeldung für bestimmte Studien zulassen         Schrittte:       (1) "Suche freie Räume"                                                                                                    | Zeit von Zeit b<br>I anlegbar<br>Prüfungsmana                                                                                                    | is Ereignis Platze<br>Summe: 0 / 0<br>Termindaten nur von PV-Admin ände<br>sgement<br>de / Farben<br>P Einzeltermin<br>m 06.06.2018                                                                                                    | erbar<br>Speich m                                      | Speichern un<br>surce<br>Yrganisation a<br>Kategorie                                                                                                    | id Schließen<br>ille<br>Hörsaal                                                                                                    | Subbreche                                                               | n/Schließ                                       | len |
| Orige)       Status       Datum       Aufsichtspersonen         Prüfungsplätze bearbeiten       Raumzuordnung         Kandidatinnen-Daten nur von PV-Admin änderbar         Weitere Prüfungstermine mit gleicher LV/gleichem Fach nur von PV-Admin         LV-Teilnehmer/innen über neu angelegte Prüfung per E-Mail informieren         weitere Prüfung anlegen       Anmeldung für bestmmte Studien zulassen         Schritte:       (1) "Suche freie Räume"         (2) Parameter definieren und                                                                                                    | Zeit von Zeit b<br>I anlegbar<br>Prüfungsmana<br>Prüfungsmana<br>Serienty<br>ar<br>Uhrzet                                                                       | is Ereignis Plutze<br>Summe: 0 / 0<br>Termindaten nur von PV-Admin ände<br>sgement<br>de / Farben<br>P Einzettermin<br>m 06.06.2018                                                                                                    | erbar<br>Speich m                                      | Speichern un<br>Surce<br>Drganisation a<br>Kategorie<br>Cohomereich a                                                                                                    | id Schileßen<br>ille<br>Hörsaal<br>ille                                                                                                    | Subbreche                                                               | n/Schließ                                       | ien |
| Orge       Status       Datum       Aufsichtspersonen         Prüfungsplätze bearbeiten       Raumzuordnung         Kandidatinnen-Daten nur von PV-Admin änderbar         Weitere Prüfungstermine mit gleicher LV/gleichem Fach nur von PV-Admin         LV-Teilnehmer/innen über neu angelegte Prüfung per E-Mail informieren         Weitere Prüfung anlegen       Anmeldung für bestmmte Studien zulassen         Schritte:       1) "Suche freie Räume"         (2) Parameter definieren und SUCHEN       SUCHEN                                                                                                    | Zeit von Zeit b<br>I anlegbar<br>Prüfungsmana<br>Prüfungsmana<br>Serienty<br>Uhrzeit<br>Uhrzeit                                                                 | is Ereignis Plutze<br>Summe: 0 / 0<br>Termindaten nur von PV-Admin ände<br>sgement<br>de / Farben<br>P Einzeltermin<br>m 06:06 2018                                                                                                    | Kalender<br>erbar<br>Speich m                          | Speichern un<br>Aurce<br>Organisation a<br>Kategorie a<br>Gebaude a<br>Platz a                                                                                                    | id Schließen<br>ille<br>Horsaal<br>ille<br>ille<br>oo S S                                                                                                    | Robbreche                                                               | n/Schlief                                       | ien |
| Ortee)       Status       Datum       Aufsichtspersonen         Prüfungsplätze bearbeiten       Raumzuordnung         Kandidatinnen-Daten nur von PV-Admin änderbar         Weitere Prüfungstermine mit gleicher LV/gleichem Fach nur von PV-Admin         LV-Teilnehmer/innen über neu angelegte Prüfung per E-Mail informieren         Weitere Prüfung anlegen       Anmeldung für bestmmte Studien zulassen         Schritte:       (1) "Suche freie Räume"         (2) Parameter definieren und SUCHEN       SUCHEN                                                                                                    | Zeit von Zeit b<br>I anlegbar<br>Prüfungsmana<br>Gillegent<br>Serienty<br>uhrzeit<br>Uhrzeit                                                                    | is Ereignis Plutze<br>Summe: 0 / 0<br>Termindaten nur von PV-Admin ände<br>tgement<br>de / Farben<br>P Einzeltermin<br>m 06.06 2018                                                                                                    | erbar<br>Speich of<br>Geba                             | Speichern un<br>surce<br>Organisation a<br>Kategorie<br>audebereich a<br>Gebaude<br>Piatze 1                                                                                                    | lle<br>Hörsaal<br>Ille<br>00 0 0 € 0 0 0 0 0 0 0 0 0 0 0 0 0 0 0                                                                                                    | itzpiatze<br>rufungspiatz                                               | m/Schließ                                       | len |
| Ortee)       Status       Datum       Aufsichtspersonen         Prüfungsplätze bearbeiten       Raumzuordnung         Kandidatinnen-Daten nur von PV-Admin änderbar         Weitere Prüfungstermine mit gleicher LV/gleichem Fach nur von PV-Admin         LV-Teilnehmer/innen über neu angelegte Prüfung per E-Mail informieren         weitere Prüfung anlegen       Anmeldung für bestmmte Studien zulassen         Schritte:       (1) "Suche freie Räume"         (2) Parameter definieren und SUCHEN         '3) Passende Ressource aus-                                                                                                    | Zeit von Zeit b<br>I anlegbar<br>Prüfungsmana<br>Prüfungsmana<br>Secienty<br>uhrzeit<br>Uhrzeit                                                                 | is Ereignis Plutze<br>Summe: 0/0<br>Termindaten nur von PV-Admin ände<br>sgement<br>de / Farben<br>p Einzeltermin<br>m 06.06 2018<br>von 08.00 bis 10.00                                                                                                    | erbar<br>Speich of Geba                                | Speichern un<br>Aurce<br>Organisation<br>Kategorio<br>audebereich<br>Gebaude<br>Piatze<br>1<br>1<br>2                                                                                                    | lle<br>Hörsaal<br>Ille<br>00 0 0 0 0 0 0 0 0 0 0 0 0 0 0 0 0 0 0                                                                                                     | itzpiatze<br>ruitungspiatz                                              | n/Schief                                        | ien |
| Ortje)       Status       Datum       Aufsichtspersonen         Prüfungsplätze bearbeiten       Raumzuordnung         Kandidatinnen-Daten nur von PV-Admin änderbar         Weitere Prüfungstermine mit gleicher LV/gleichem Fach nur von PV-Admin         LV-Teinehmer/innen über neu angelegte Prüfung per E-Mail informieren         weitere Prüfung anlegen       Anmeldung für bestimmte Studien zulassen         Schritte:       1) "Suche freie Räume"         (2) Parameter definieren und SUCHEN       SUCHEN         (3) Passende Ressource aus-                                                                                                    | Zeit von Zeit b<br>anlegbar<br>Prüfungsmana<br>Datum<br>Serienty<br>ar<br>Uhrzeit                                                                               | is Ereignis Plutze<br>Summe: 0/0<br>] Termindaten nur von PV-Admin ände<br>sgement<br>de / Farben ]<br>P Einzeltermin<br>m 06.06 2018<br>von 08:00 bis 10:00                                                                                                    | erbar<br>Speich a                                      | Speichern un<br>surce<br>Organisation a<br>Kategorie<br>audebereich a<br>Gebaude a<br>Platze 11<br>voi                                                                                                    | Id Schließen<br>Hörsaal<br>Ille<br>Ille<br>DO<br>DO<br>DO<br>DO<br>DO<br>DO<br>DO<br>DO<br>DO<br>DO<br>DO<br>DO<br>DO                                                                                                    | itzpiätze<br>rüfungspiatz                                               | x +                                             | ien |
| Orge)       Status       Datum       Aufsichtspersonen         Prüfungsplätze bearbeiten       Rsumzuordnung         Kandidatinnen-Daten nur von PV-Admin änderbar         Weitere Prüfungstermine mit gleicher LV/gleichem Fach nur von PV-Admin         LV-Teilnehmer/innen über neu angelegte Prüfung per E-Mail informieren         weitere Prüfung anlegen       Anmeldung für bestimmte Studien zulassen         Schritte:       (1) "Suche freie Räume"         (2) Parameter definieren und SUCHEN       SUCHEN         (3) Passende Ressource auswählen und ZUORDNEN                                                                                                    | Zeit von Zeit b<br>anlegbar<br>Prüfungsmana<br>Datum<br>Settenty<br>art<br>Uhrzeit<br>Uhrzeit                                                                   | is Ereignis Plutze<br>Summe: 0/0<br>] Termindaten nur von PV-Admin ände<br>sgement<br>de / Farben ]<br>P Einzeltermin<br>m 06.06 2018<br>von 08.00 bis 10.00                                                                                                    | erbar<br>Speich a                                      | Speichern un<br>Speichern un<br>Stategorie<br>Judebereich<br>Gebaude<br>Platze<br>10<br>Septionen<br>LV-frei Z<br>Schtermine                                                                                                    | id Schließen<br>Hörsaal<br>lile<br>Lile<br>00 0 0 0 0 0 0 0                                                                                                    | Abbreche<br>itzpiatze<br>rüfungspiatz                                   | x +                                             | len |
| Orge)       Status       Datum       Aufstehtspersonen         Prüfungsplätze bearbeiten       Raumzuordnung         Kandidatinnen-Daten nur von PV-Admin änderbar         Weitere Prüfungstermine mit gleicher LV/gleichem Fach nur von PV-Admin         LV-Teilnehmer/innen über neu angelegte Prüfung per E-Mail informieren         weitere Prüfung anlegen       Anmeldung für bestimmte Studien zulassen         Schritte:       1)         "Suche freie Räume"         2)       Parameter definieren und SUCHEN         3)       Passende Ressource auswählen und ZUORDNEN                                                                                                   | Zeit von Zeit b<br>anlegbar<br>Prüfungsmana<br>Oatum<br>Serienty<br>ar<br>Uhrzeit<br>Uhrzeit                                                                    | IS Ereignis Plutze<br>Summe: 0/0<br>Summe: 0/0<br>I Termindaten nur von PV-Admin ände<br>sgement<br>de / Farben<br>06.06 2018<br>von 08.00 bis 10.00                                                                                                    | Kalender<br>erbar<br>Speich m<br>Geba<br>Sonst         | Speichern un<br>sorce<br>Drganisation<br>Kategorie<br>Judebereich<br>Gebaude<br>Platze<br>1<br>sige Optionen<br>LV4rei<br>Schtermine                                                                                                    | Ile<br>Horsaal<br>Ile<br>00 P<br>P                                                                                                    | Abbreche<br>itzplätze<br>rufungsplätz                                   | x x                                             | ien |
| Orteo       Status       Datum       Aufsichtspersonen         Prüfungsplätze bearbeiten       Raumzuordnung         Kandidatinnen-Daten nur von PV-Admin änderbar         Wetere Prüfungstermine mit gleicher LV/gleichem Fach nur von PV-Admin         LV-Teilnehmer/innen über neu angelegte Prüfung per E-Mail informieren         wetere Prüfung anlegen       Anmeldung für bestimmte Studien zulassen         Schritte:       1)         (1)       "Suche freie Räume"         (2)       Parameter definieren und SUCHEN         (3)       Passende Ressource auswählen und ZUORDNEN         (4)       "Termin für diesen Raum                                               | Zeit von Zeit b<br>anlegbar<br>Prüfungsmana<br>Datum<br>Serienty<br>ar<br>Uhrzeit                                                                               | is Ereignis Platze<br>Summe: 0/0<br>Termindaten nur von PV-Admin ände<br>kgement<br>de / Farben<br>06.06.2018<br>von 08.00 bis 10.00                                                                                                    | Kalender<br>erbar<br>Speich m<br>Geba<br>Sonat         | Speichern un<br>surce<br>Organisation<br>audebereich<br>audebereich<br>audebereic | Ile<br>Horsaal<br>Ile<br>00 0 04 400 P                                                                                                    | Abbreche<br>itzplätze<br>rufungsplätz                                   | n/Schieß                                        |     |
| Orge)       Status       Datum       Aufsichtspersonen         Prüfungsplätze bearbeiten       Raumzuordnung         Kandidatinnen-Daten nur von PV-Admin änderbar         Weitere Prüfungstermine mit gleicher LV/gleichem Fach nur von PV-Admin         LV-Teilnehmer/innen über neu angelegte Prüfung per E-Mail informieren         weitere Prüfung anlegen       Anmeldung für bestimmte Studien zulassen         Schritte:       (1)         (1)       "Suche freie Räume"         (2)       Paraameter definieren und SUCHEN         (3)       Passende Ressource auswählen und ZUORDNEN         (4)       "Termin für diesen Raum         (4)       "Termin für diesen Raum | Zeit von Zeit b<br>e anlegbar<br>Prüfungsmana<br>Datum<br>Serienty<br>Uhrzeit<br>Uhrzeit                                                                        | is Ereignis Platze<br>Summe: 0/0<br>Termindaten nur von PV-Admin ände<br>kgement<br>de / Farben<br>06.06.2018<br>von 08.00 bis 10:00                                                                                                    | Kalender<br>erbar<br>Speich m                          | Speichern un<br>surce<br>Organisation<br>Kategorie<br>audebereich<br>Gebaude<br>Platze<br>I<br>ge Optionen<br>LV-frei<br>schtermine                                                                                                    | Ile<br>Horsaal<br>Ile<br>Ule<br>Verwater                                                                                                    | Abbreche<br>itzplatze<br>rutungsplatz                                   | n/Schieß                                        |     |
| Orge)       Status       Datum       Aufsichtspersonen         Prüfungsplätze bearbeiten       Raumzuordnung         Kandidatinnen-Daten nur von PV-Admin änderbar         Weitere Prüfungstermine mit gleicher LV/gleichem Fach nur von PV-Admin         LV-Teilnehmer/innen über neu angelegte Prüfung per E-Mail informieren         weitere Prüfung anlegen       Anmeidung für bestimmte Studien zulassen         Schritte:       (1)         (1)       "Suche freie Räume"         (2)       Paraameter definieren und SUCHEN         (3)       Passende Ressource auswählen und ZUORDNEN         (4)       "Termin für diesen Raum eintragen"                                | Zeit von Zeit b<br>e anlegbar<br>Prüfungsmana<br>Datum<br>Serienty<br>Uhrzeit<br>Uhrzeit                                                                        | is Ereignis Platze<br>Summe: 0/0<br>Termindaten nur von PV-Admin ände<br>sgement<br>de / Farben<br>p Einzettermin<br>m 06.06.2018<br>von 08.00 bis 10.00                                                                                                    | Kalender<br>erbar<br>Speich m                          | Speichern un<br>surce<br>Yrganisation<br>Kategorie<br>audebereich<br>Gebaude<br>Platze<br>ige Optionen<br>LV-frei<br>schtermine                                                                                                    | Ile<br>Horsaal<br>Ile<br>Ule<br>Verwalter                                                                                                    | Abbreche<br>itzplatze<br>irufungsplatz                                  | n/Schieß                                        |     |
| Orteo       Status       Datum       Aufsichtspersonen         Prüfungsplätze bearbeiten       Raumzuordnung         Kandidatinnen-Daten nur von PV-Admin änderbar         Wetere Prüfungstermine mit gleicher LV/gleichem Fach nur von PV-Admin         LV-Teilnehmer/innen über neu angelegte Prüfung per E-Mail informieren         wetere Prüfung anlegen       Anmeldung für bestmirte Studen zulassen         Schritte:       (1) "Suche freie Räume"         (2) Paraameter definieren und SUCHEN       (3) Passende Ressource auswählen und ZUORDNEN         (4) "Termin für diesen Raum eintragen"         (5) Speichern und Schließen                                     | Zeit von Zeit b<br>e anlegbar<br>Prüfungsmana<br>Datum<br>Serienty<br>Uhrzeit<br>Uhrzeit<br>Uhrzeit                                                             | Summe: 0/0 Summe: 0/0 Summe: 0/0 Termindaten nur von PV-Admin ände sgement de / Farben PEinzettermin p Einzettermin p 6:.06.2018 von 08:00 bis 10:00                                                                                                    | erbar<br>Speich m<br>Base<br>Gebi<br>Sonat<br>Wun      | Speichern un<br>surce<br>Organisation<br>Kategorie<br>audebereich<br>Gebaude<br>Platze<br>ischtermine                                                                                                    | Ile Horsaal<br>Ile 00 P<br>Verwalter<br>AD Organisat                                                                                                    | Abbreche<br>itzplatze<br>rutungsplatz                                   | x v<br>v<br>v<br>suchen<br>Tage mit<br>Kollsboo |     |
| Ort(e)       Status       Datum       Aufsichtspersonen         Prüfungsplätze bearbeten       Raumzuordnung         Kandidatinnen-Daten nur von PV-Admin änderbar         Wetere Prüfungstermine mit gleicher LV/gleichem Fach nur von PV-Admin         LV-Teilnehmer/innen über neu angelegte Prüfung per E-Mail informieren         wetere Prüfung anlegen       Anmeldung für bestmirte Studen zulassen         Schritte:       1)         (1)       "Suche freie Räume"         (2)       Paraameter definieren und SUCHEN         (3)       Passende Ressource auswählen und ZUORDNEN         (4)       "Termin für diesen Raum         (5)       Speichern und Schließen.    | Zeit von Zeit b<br>e anlegbar<br>Prüfungsmana<br>Datum<br>Sertienty<br>at<br>Uhrzeit<br>Uhrzeit                                                                 | is Ereignis Platze<br>Summe: 0/0<br>Summe: 0/0<br>Summe: 0/0<br>I Termindaten nur von PV-Admin ände<br>sgement<br>de / Farben<br>P Einzettermin<br>m 06.06.2018<br>von 08.00 bis 10.00                                                                                                    | Ratender                                               | Speichern un<br>surce<br>Yrganisation<br>Kategorie<br>audebereich<br>Gebaude<br>Platze<br>ischtermine                                                                                                    | Ile Horsaal<br>Ile 00 P<br>Verwalter<br>AD Organisat                                                                                                    | Abbreche<br>itzplatze<br>rutungsplatz                                   | N/Schieß                                        |     |
| Order       Status       Datum       Aufsichtspersonen         Prüfungsplätze bearbeiten       Raumzuordnung         Kandidatinnen-Daten nur von PV-Admin änderbar         Wetere Prüfungstermine mit gleicher LV/gleichem Fach nur von PV-Admin         LV-Teihehmer/innen über neu angelegte Prüfung per E-Mail informieren         wetere Prüfung anlegen       Anmeldung für bestimmte Studen zulassen         Schritte:       1) "Suche freie Räume"         (2) Paraameter definieren und SUCHEN       3) Passende Ressource auswählen und ZUORDNEN         (4) "Termin für diesen Raum eintragen"         (5) Speichern und Schließen.                                       | Zeit von Zeit b<br>anlegbar<br>Prüfungsmana<br>Prüfungsmana<br>Datum<br>Sertienty<br>ar<br>Uhrzeit<br>Uhrzeit<br>Uhrzeit<br>Uhrzeit                             | is Ereignis Platze<br>Summe: 0/0<br>Summe: 0/0<br>Summe: 0/0<br>igement<br>de / Farben<br>%<br>igement<br>de / Farben<br>%<br>%<br>%<br>%<br>%<br>%<br>%<br>%<br>%<br>%<br>%<br>%<br>%<br>%<br>%<br>%<br>%<br>%<br>%                                                                                                    | Kalender                                               | Speichern un<br>surce<br>Prganisation<br>Gebaude<br>Platze<br>ge Optionen<br>LV-frei<br>schtermine                                                                                                    | Ile Horsaal<br>Ile Worsaal<br>Ile Worsaal<br>Ile Worsaal<br>Ile Worwalter<br>AD Organisati                                                                                                    | Abbreche<br>atzplatze<br>rrüfungsplatz<br>Sabine<br>Sabine              | N/Schieß                                        |     |
| Order       Status       Datum       Aufsichtspersonen         Prüfungsplätze bearbeten       Raumzuordnung         Kandidatinnen-Daten nur von PV-Admin änderbar         Wetere Prüfungstermine mit gleicher LV/gleichem Fach nur von PV-Admin         LV-Teihehmer/innen über neu angelegte Prüfung per E-Mail informieren         wetere Prüfung anlegen       Anmeldung für bestmirte Studen zulassen         Schritte:       1) "Suche freie Räume"         (2) Paraameter definieren und SUCHEN       3) Passende Ressource auswählen und ZUORDNEN         (4) "Termin für diesen Raum eintragen"         (5) Speichern und Schließen.                                        | Zeit von Zeit b<br>anlegbar<br>Prüfungsmana<br>Prüfungsmana<br>Datum<br>Sertienty<br>at<br>Uhrzeit<br>Uhrzeit<br>Uhrzeit<br>Uhrzeit                             | is Ereignis Platze<br>Summe: 0/0<br>Summe: 0/0<br>summe: 0/0<br>sum | Ratender                                               | Speichern un<br>surce<br>Drganisation<br>Kategorie<br>audebereich<br>Gebaude<br>Platze<br>ischtermine<br>Gebaudebereich<br>Universität                                                                                                    | Ile Horsaal<br>Ile Worsaal<br>Ile Affresaal<br>Ile Affresaal<br>Ile Af | Abbreche<br>atzpiatze<br>rufungspiatza                                  | N/Schieß                                        |     |
| Orge)       Status       Datum       Aufstehtspersonen         Prüfungsplätze bearbeiten       Raumzuordnung         Natere Prüfungstermine mit gleicher LV/gleichem Fach nur von PV-Admin         Uv-Teilnehmer/innen über neu angelegte Prüfung per E-Mail informieren         Vwetere Prüfung anlegen         Anmektung für bestmirte Studen zulassen         Schritte:         (1)         "Suche freie Räume"         (2)         Parameter definieren und SUCHEN         (3)         Passende Ressource auswählen und ZUORDNEN         (4)         (5)         Speichern und Schließen.                                                                                       | Zeit von Zeit b<br>anlegbar<br>Prüfungsmana<br>Prüfungsmana<br>Datum<br>Sertienty<br>Uhrzeit<br>Uhrzeit<br>Uhrzeit<br>Uhrzeit                                   | is Ereignis Platze<br>Summe: 0/0<br>Summe: 0/0<br>sgement<br>de / Farben<br>PEinzettermin<br>m 06:06:2018<br>von 08:00 bis 10:00<br>Zusatzbezeichnung<br>Torhitekten-<br>Raumnr. C<br>HS Miller von<br>Hauenfels [195]                                                                                                    | erbar<br>Speich m<br>Bartender                         | Speichern un<br>surce<br>Drganisation<br>Kategorie<br>audebereich<br>Gebaude<br>Platze<br>ischtermine<br>Gebaudebereich<br>Universität                                                                                                    | Ile Horsaal<br>Ile Worsaal<br>Ile Affresaal<br>Ile Affresaal<br>Ile Af | Abbreche<br>atzpiatze<br>rufungspiatza<br>Re<br>Fluch.<br>Sabine.<br>AB | N/Schieß                                        |     |
| Orge)       Status       Dutum       Aufstehtspersonen         Prüfungsplätze bearbeten       Raumzuordnung         Kandidatinnen-Daten nur von PV-Admin änderbar         Weitere Prüfungstermine mit gleicher LV/gleichem Fach nur von PV-Admin<br>LV-Teilnehmer/innen über neu angelegte Prüfung per E-Mail informieren         Weitere Prüfung anlegen       Anmeldung für bestmirte Studen zulassen         Schrittte:       (1) "Suche freie Räume"         (2) Parameter definieren und<br>SUCHEN       (3) Passende Ressource aus-<br>wählen und ZUORDNEN         (4) "Termin für diesen Raum<br>eintragen"       (5) Speichern und Schließen.                               | Zeit von Zeit b<br>anlegbar<br>Prüfungsmana<br>Prüfungsmana<br>Datum<br>Sertienty<br>a<br>Uhrzeit<br>Uhrzeit<br>Uhrzeit<br>Uhrzeit<br>Ozeueck<br>a<br>0 27EJECK | is Ereignis Platze<br>Summe: 0/0<br>Summe: 0/0<br>summe: 0/0<br>sum | Ratender                                               | Speichern un<br>surce<br>Drganisation<br>Kategorie<br>audobereich<br>Gebaude<br>Platze<br>ge Optionen<br>LV-frei<br>schtermine                                                                                                    | Ile Horsaal<br>Ile Warwatter<br>Marsaal<br>AD Organisatt<br>AD Organisatt                                                                                                    | Abbreche<br>stzpiatze<br>rufungspiatza<br>RP<br>Fluch.<br>Sabine.       | N/Schieß                                        |     |

| Orga | msauonsinormauon                 |                                        |             |          |                                                                                                   |            |             |                    |             |                 |                                                 |                               |                    |                                           |                                                     |                                                                                          |                                                                |                                                                         |                            |       |        |
|------|----------------------------------|----------------------------------------|-------------|----------|---------------------------------------------------------------------------------------------------|------------|-------------|--------------------|-------------|-----------------|-------------------------------------------------|-------------------------------|--------------------|-------------------------------------------|-----------------------------------------------------|------------------------------------------------------------------------------------------|----------------------------------------------------------------|-------------------------------------------------------------------------|----------------------------|-------|--------|
| 3    | 120 Lehrstuhl für Allgemei       | ine ur                                 | nd A        | nal      | ytische Chemie                                                                                    |            |             |                    |             |                 |                                                 |                               |                    |                                           |                                                     |                                                                                          |                                                                |                                                                         |                            |       |        |
|      | G Homepage                       | Lengthelis                             | ic Albertes | s and an | andhibe Darme                                                                                     | 6 Letruers | notaitung   | phermine - (       | 25YSTEM - M | lontanuniva     | rsität Leoben - N                               | locilla Firefox               |                    |                                           | _                                                   |                                                                                          |                                                                |                                                                         |                            | 14118 | e) 44  |
|      | Kontakt                          |                                        |             |          |                                                                                                   | •          | vttps://io  | online <b>unik</b> | obenacat    | mu_online       | (Net)Términ_lisi                                | LwbLetryst                    | anstaltung?        | oStpSpNr+31                               | 547948                                              | pHighlightDu                                                                             | te=&pSort+I                                                    | bpFiter-                                                                |                            | . 0   | ☆≡     |
|      | Beschreibung                     | Lehrve                                 | ranstal     | tungs    | angebot                                                                                           | 120.00     | 6 17W 2.2   | 15I VO Chem        | e 14        |                 |                                                 |                               | -                  |                                           | -                                                   |                                                                                          |                                                                |                                                                         |                            |       | ment I |
|      | Leitung                          | Stude                                  | enjahr 21   | 017/18   |                                                                                                   | Leh        | rveran      | staltungs          | termine     |                 |                                                 |                               |                    | Letinecansti<br>Te<br>Gruppen/Teline<br>A | ettung<br>Itung<br>Itune<br>Itune<br>Itune<br>Itune | ever Einzeltern<br>ernine belache<br>einekmenwanka<br>miline undbole<br>folga E-Mail-Ber | in Neue Terr<br>NV - Grupper<br>Rung - Gruppe<br>r Gruppen Aut | ninsete Exp<br>ni kosieren<br>enliste<br>a Voradr kosi<br>a Dinatetkosi | and Disea<br>arran<br>atra | 6     |        |
|      | Forschung & Lehre                | Index: Wir                             | ntersem     | ester    | Sommersemester                                                                                    |            |             |                    |             |                 | 120.0                                           | 06 Chemi                      | e IA (2.2          | st vo. w                                  | 5 017                                               | /18)                                                                                     |                                                                |                                                                         |                            |       |        |
| 2    | Sachgebiete                      | 0.000 E                                | 5           | Terms    | The O.S.                                                                                          | •          | Grug<br>Tag | Costern 🖪          |             | bis or          |                                                 |                               | Ereignin 😱         | terret                                    | - Ann                                               | erkona j                                                                                 |                                                                |                                                                         | interne<br>Demorie         |       |        |
| è.   | Leistungen                       | Winters                                | emester     |          |                                                                                                   | 10         | Standa      | reigruppe          |             |                 |                                                 |                               |                    | 1                                         |                                                     |                                                                                          |                                                                |                                                                         |                            |       | -      |
| 2    | Abschlussarbeiten                | 120.104<br>120.085<br>120.029          | w<br>w<br>w | 000      | Abschlussarbeit Korrosionsexp<br>Analytische Chemie Repetitoriur<br>Analytische Kenngrößen, Metho |            | E Fr        | 13.10.20           | 12 13:15    | 15 15 AL        | zherzog-Johar<br>stitorium [456]<br>7EJ01100)   | 10:                           | Prüfungster        | -                                         |                                                     |                                                                                          |                                                                |                                                                         |                            |       |        |
| R    | Lehrveranstaltungen              | 120.068                                | w           | 9        | Anleitung zu selbständiger wiss                                                                   |            | 🗄 Fr        | 13.10.20           | 12 13 15    | 15.15 15        | Kupehvieser)<br>7EJ01108)                       | 165]                          | Prüfungste         | in fix                                    |                                                     |                                                                                          |                                                                |                                                                         |                            |       |        |
| 12   | Prüfungsmanagement               | 120.038<br>120.031                     | w<br>w      | 00       | Benchmarking von Laborleistun<br>Beurteilung von Mess- und Ana                                    |            | E Fr        | 13 10 20           | 17 13:15    | 15.15 (Q        | Raffesen (2<br>7EJ01101)                        | 00                            | PTUS               | min fix                                   |                                                     |                                                                                          |                                                                |                                                                         |                            |       |        |
| 155  | LV-Erhebung                      | 120.006                                | W           | 0        | Chemie IA                                                                                         |            | E D         | 1.000              |             | Er              | zherzog-Johar                                   | 12:                           | -                  |                                           |                                                     |                                                                                          |                                                                |                                                                         |                            |       | _      |
| 8    | Prüfungstermine                  | 120.003                                | 1           | 0        | Chemie III                                                                                        |            | -           | L                  | ehrver      | anstal          | tung                                            |                               | -                  |                                           |                                                     |                                                                                          |                                                                |                                                                         |                            |       |        |
|      | Veröffentlichungen (PURE-Portal) | 120-04<br>120-04<br>120-035<br>120-033 | W<br>W<br>W | 000      | Chemie II Repetitorium<br>Chemie II Repetitorium<br>Chemie 0<br>Daten- und Dokumentationsman      |            |             | G                  | ippen/      | Terr<br>feilnet | mine <u>Ne</u><br>Te                            | iuer Eir<br>rmine z<br>ilnehm | vische<br>erverwa  | n LV (-G<br>altung - (                    | ie Te<br>Grupp<br>Grup                              | rminseri<br>en) kopi<br>penliste                                                         | e Expo<br>eren                                                 | ort Dre                                                                 | Con-                       |       | >      |
|      | 2/                               | 120.033                                | W           | 9        | Daten- und Dokumentationsman                                                                      | 1          |             | C.                 | ppen/1      | feilnet<br>An   | nmer <u>Te</u><br><u>Te</u><br>sicht <u>III</u> | inehm<br>rmine u              | erverwa<br>und/ode | altung - (<br>er Grupp                    | Grup<br>en a                                        | penliste<br>us Vorial                                                                    | hr kopie<br>teilünge                                           | eren<br>en                                                              | -                          | -     |        |

## 3.2 Reservierung über "Lehrveranstaltungen"

(1) Über den Link "Lehrveranstaltungen" in der Visitenkarte der OE (siehe Punkt 1.2) gelangt man in die Übersicht der Lehrveranstaltungen der eigenen Organisationseinheit.

(2) Durch Klick auf AUSFÜHREN (2) öffnet sich die Liste der Termine für diese LV.

(3) Oben rechts befindet sich das Menü um Einzeltermine/Terminserien zu erstellen.

Danach öffnet sich dieses Fenster:

| Lehrveranstaltungstermin<br>Neuen Termin erstellen       Attion: Suche freie Räume<br>Neuen Status         Lehrveranstaltung       120.006 Chemie IA (2.2SSt VO. WS 2017/18)         Gruppe<br>Ereignis       Standardgruppe         Ereignis       Abhaltung         Ort       Schnellsuche<br>Eilen |
|----------------------------------------------------------------------------------------------------|
| Neuen Termin erstellen     Addon Suche Ereie Raume       Lehrveranstaltung 120.006 Chemie IA (2.2551 VO. WS 2017/18)       Gruppe       Standardgruppe       Tresignis       Abhaltung       Ort       Schnellsuche       Filter                                                                      |
| Lehrveranstaltung 120.006 Chemie IA (2.2SSt VO. WS 2017/18)<br>Gruppe<br>Standardgruppe<br>Ereignis Abhaltung<br>Ort Schnellsuche                                                                                                    |
| Lehrveranstaltung       120.006 Chemie IA (2.2SSt VO. WS 2017/18)         Gruppe       Standardgruppe         Ereignis       Abhaltung         Ort       Schnellsuche         Elles       elle d. d.                                                                                                  |
| Gruppe     Standardgruppe       Eroignis     Abhaltung       Ort     Schnellsuche       Elles     alb al al al al                                                                                                    |
| Ereignis Abhaltung  Ort Schnellsuche                                                                                                    |
| Ort Schnellsuche                                                                                                    |
| Filter estad -                                                                                                    |
| Bibliothek                                                                                                    |
| Ressource Bitte wählen                                                                                                    |
| Berechtigungsprofil Kein gültiges Buchungsprofil für diese Ressource gefunden.                                                                                                    |
| Details and consols groups                                                                                                    |
| Datum Sert xyp  © Einzeltermin  © täglich  ® wöchene h                                                                                                    |
| Sevenbeginn 10.10.2018                                                                                                    |
| Serienende   Ende nach 10  Terminen                                                                                                    |
| Ende am 17.05.2018                                                                                                    |
| Frequenz alle 2 Wochen am Mittwoch                                                                                                    |
| Uhrzeit von \$8:00 x y bis 09:30 x y                                                                                                    |
| Format hh.mm                                                                                                    |
| LV-frei   Keine Terminerstellung wenn LV-frei                                                                                                    |
| Anmerkung                                                                                                    |
| max, 4000 Zeidhan                                                                                                    |
| mar 4000 Zeithen                                                                                                    |
| Soeichern Speichern und Schließen Abbrechen/Schließen                                                                                                    |

(4) Serientyp, Beginn, Ende, etc. eingeben und rechts oben auf "Suche freie Räume" klicken.

- (5) Termine und Uhrzeit werden übernommen.
  - Kategorie (Hörsaal oder Seminarraum) und

Sitzplätze auswählen (Aufgrund der Erfahrungswerte im Vorjahr).

Danach auf " Suchen".

| Datum                                                                                                    | Ressource                                                                                                  |             |
|----------------------------------------------------------------------------------------------------|----------------------------------------------------------------------------------------------------|-------------|
| Serientyp          Einzeltermin        täglich       wöchentlich         Serienbeginn       10.10.2018       Image: Comparison of the series of the series of the | Organisation alle<br>Kategorie Hörsaal<br>Gebäudebereich alle<br>Gebäude<br>Sitzplätze 50<br>von 0 bis 458 | × •         |
| Uhrzeit          Suchmodus       Termindauer vorgeben                                                                                                    | Sonstige Optionen<br>LV-frei<br>Wunschtermine<br>Erfüllungsgrad<br>75<br>von 1 bis 100                     | ↑<br>5<br>↓ |

Es werden alle verfügbaren Hörsäle zu den vorgegebenen Terminen angezeigt.

| Ressource       |                                                       |                       |        |                           |                |    | Verwalter*in |                      | Tage m | it Kollisione | m   |
|-----------------|-------------------------------------------------------|-----------------------|--------|---------------------------|----------------|----|--------------|----------------------|--------|---------------|-----|
| Raumcode 🔺<br>👕 | Zusatzbezeichnung 👗 🍸                                 | Architekten-Raumnr. 🔺 | Plätze | Adresse                   | Gebäudebereich | AD | Organisation | КР                   | frei   | geplant       | fix |
| 01HG01146       | HS Allg. Maschinenbau [30 Pl.gr./gelb] [15<br>Pl.or.] |                       | 88/-   | Franz-Josef-Strasse<br>18 | Universität    |    | ZRV          | Fluch, Sabine,<br>AR | 1      | 0             | 0   |
| 01HG01147       | HS Fördertechnik [24 Pl.grün/gelb] [16<br>Pl.orange]  |                       | 50/-   | Franz-Josef-Strasse<br>18 | Universität    |    | ZRV          | Fluch, Sabine,<br>AR | 1      | 0             | 0   |
| 01HG02211       | CR Hilbert [27 Pl. grün/gelb] [18 Pl. orange]         |                       | 80/-   | Franz-Josef-Strasse<br>18 | Universität    |    | ZRV          | Fluch, Sabine,<br>AR | 1      | 0             | 0   |
| 01HG02213       | HS Bergbaukunde [23 Pl. grün/gelb] [13<br>Pl.orange]  |                       | 81/-   | Franz-Josef-Strasse<br>18 | Universität    |    | ZRV          | Fluch, Sabine,<br>AR | 1      | 0             | 0   |
| 01HG02231       | HS Markscheide [35 Pl. grün/gelb] [21 Pl.<br>orange]  |                       | 126/-  | Franz-Josef-Strasse       | Universität    |    | ZRV          | Fluch, Sabine,<br>AR | 1      | 0             | 0   |
| 03CH01171       | HS Phys.Chemie [18 Pl. grün/gelb] [9                  |                       | 72/-   | Franz-Josef-Strasse       | Universität    |    | ZRV          | Fluch, Sabine,       | 1      | 0             | 0   |

Gewählt wird in diesem Fall der **"HS Fördertechnik**", da dieser die passende Anzahl an Sitzplätzen bietet und auch an allen Terminen frei ist.

(6) Den Hörsaal auswählen und auf "Zuordnen" klicken.

| Zuordnen |  |
|----------|--|

Der Raum wird automatisch übernommen. Zum Abschluss "Speichern und Schließen".

## 3.3 Reservierung über "Veranstaltungen"

Über VERANSTALTUNGEN können verschiedene Termine eingetragen werden, wie z.B. Vortrag/Seminar/Tagung/Sitzung/Habilitation/Diplomprüfung/Workshops/Ausstellungen.

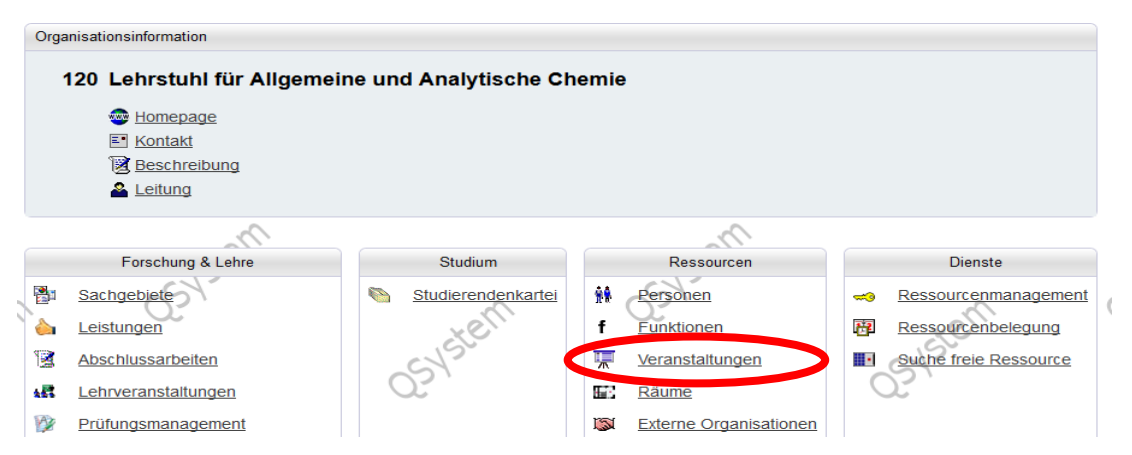

#### (1) "neue Veranstaltung erstellen"

| Lehrstuhl Nr                    | Alloemeine un           | 5 Anal-Mische Ch | emie                                                                   |         |          |          |               | HI                                                                                                    |
|---------------------------------|-------------------------|------------------|------------------------------------------------------------------------|---------|----------|----------|---------------|----------------------------------------------------------------------------------------------------|
| Veransta<br>gewählt             | Itungen - Ül<br>Aktuell | bersicht         | atem                                                                   | Aktion  | neue Ve  | ranstalt | ung erstellen | Aktion <u>neue Veranstatiung erstellen</u><br>Anzeige <u>Email-Verteiler</u> Suche<br>Auswahl Aktuell <u>Archiv</u> shne Termin |
| Datum<br>Juli 2018<br>09.07. Mo | Uhrzeit                 | Art<br>Seminar   | Titel<br>Universitätslehrgang "Qualitätssicherung im chemischen Labor" | Anzeige | Email-Ve | erteiler | Suche         | J.                                                                                                    |
| 10.07.01                        | 08.00                   | Seminar          | Universitätsieningang_Qualitätssicherung im chemischen Labor_          | Auswahl | Aktuell  | Archiv   | onne Termin   | -                                                                                                    |

#### (2) Veranstaltungsart festlegen und Titel wählen

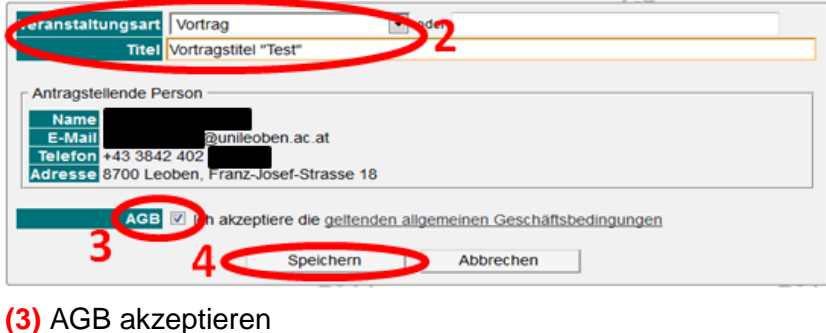

(4) "Speichern"

Es öffnet sich ein neues Fenster. Hier müssen alle "gelb" umrandeten Felder ausgefüllt werden.

| ſ | <ul> <li>Allgemeine Inforr</li> </ul> | mationen                                                                                                    |        |
|---|---------------------------------------|----------------------------------------------------------------------------------------------------|--------|
|   | Veranstaltungsart                     | Vortrag • oder                                                                                                    |        |
|   | Veranstaltungstitel                   | TEST-Vortrag                                                                                                    |        |
|   | weitere Info (URL)                    |                                                                                                    |        |
|   | Anzeige                               | Veranstaltung im Kalender aller übergeordneten Organisationseinheiten anzeigen<br>Achtung: bei Setzen des Hakens wird die Veranstaltung in den öffentlichen Veranstaltungskalender der MU L<br>mitaufgenommen | .eoben |

| Vortragstitel "Test"                        |                     |                    |                         | D.ONLINE      |
|---------------------------------------------|---------------------|--------------------|-------------------------|---------------|
| Veranstaltungstitel                         | Aktion              |                    |                         |               |
| veranstaltungstiter                         | Termine             | Neuer Einzeltermin | Neue Terminserie E      | xport Drucken |
| A Va                                        |                     | ~~~~               |                         |               |
| V                                           | ortragstitel "Tes   | st"                |                         |               |
| Tag Datum 🛋 🍸 🛛 von bis Ort 🛋 🍸 Term        | nintyp 🍸 🛛 Ereignis | s Anmerkung        | interne Bemerkung       | Serie         |
| Keine Termine gefunden.                     |                     |                    |                         |               |
|                                             |                     |                    | _                       |               |
| Vielleicht finden Sie Termine wenn Sie ande | re Filtereinstellur | ngen verwenden     | (siehe Icon <b>T</b> im | Kopf der      |
| Tabelle).                                   |                     |                    |                         |               |
|                                             |                     |                    |                         |               |
| Löschen Absagen                             |                     |                    |                         |               |
|                                             |                     |                    |                         |               |

Weiter unten finden Sie den Unterpunkt "**Ressourcen**", hier kann eine Raumreservierung durchgeführt werden:

| - Passourcan                                                  |
|---------------------------------------------------------------|
| Voraussicht. Teilnehmeranzahl Format: Ganzzahl [0-9999]       |
| Wann und Wo Ort/Zeit der Veranstaltung bearbeiten             |
| Dienste / Ressourcen 💉                                        |
| sonstige Dienste / Ressourcen                                 |
| 2000 Zeichen frei                                             |
|                                                               |
| techn. Infrastruktur 💉                                        |
| sonstige techn. Infrastruktur                                 |
| 2000 Zeichen frei                                             |
|                                                               |
| Abhanungsstatus 🔘 geplant 🔘 feststehend 🔘 abgesagt 🔘 gelöscht |
|                                                               |

## 4 Gut zu wissen...

Sollten Ressourcen Ihrer OE buchbar sein, gibt es dazu auch Buchungsprofile.

Ob eine Ressource **"buchbar"** ist oder nicht, sehen Sie in der Visitenkarte der OE unter **Ressourcenbelegung** – alle hier aufgelisteten Ressourcen können gebucht werden. – d.h. bei "Suche freie Ressource" werden auch diese Räume angezeigt.

#### Buchungsprofile in MU\_online

- **Raumantrag**: Benutzer kann einen Antrag auf Termin/Buchung erstellen, erst nach der Bestätigung durch Sachbearbeiter ist der Termin fixiert.
- **Direkte Buchung**: Benutzer darf sofort buchen ohne Bestätigung durch einen Sachbearbeiter.
- **Sachbearbeiter**: Benutzer darf Ressource uneingeschränkt buchen, Buchungen bearbeiten und Anträge befürworten oder ablehnen.

Profile zu Ressourcen können nur seitens GTB bearbeitet werden. Bei Bedarf wenden Sie sich bitte an uns. Mittels Buchungsprofil können bestimmte Gruppen oder Personen zur Buchung von Räumen definiert werden.

### 4.1 Sachbearbeiter-Profil: Raumanträge ("Wunschtermine") bearbeiten

Sind Sie als Sachbearbeiter einer oder mehrerer Ressourcen eingetragen, so gibt es 2 Möglichkeiten, diese "Raumanträge" zu bearbeiten:

Über die Visitenkarte der OE im Bereich Dienste klicken Sie auf "Ressourcenmanagement".

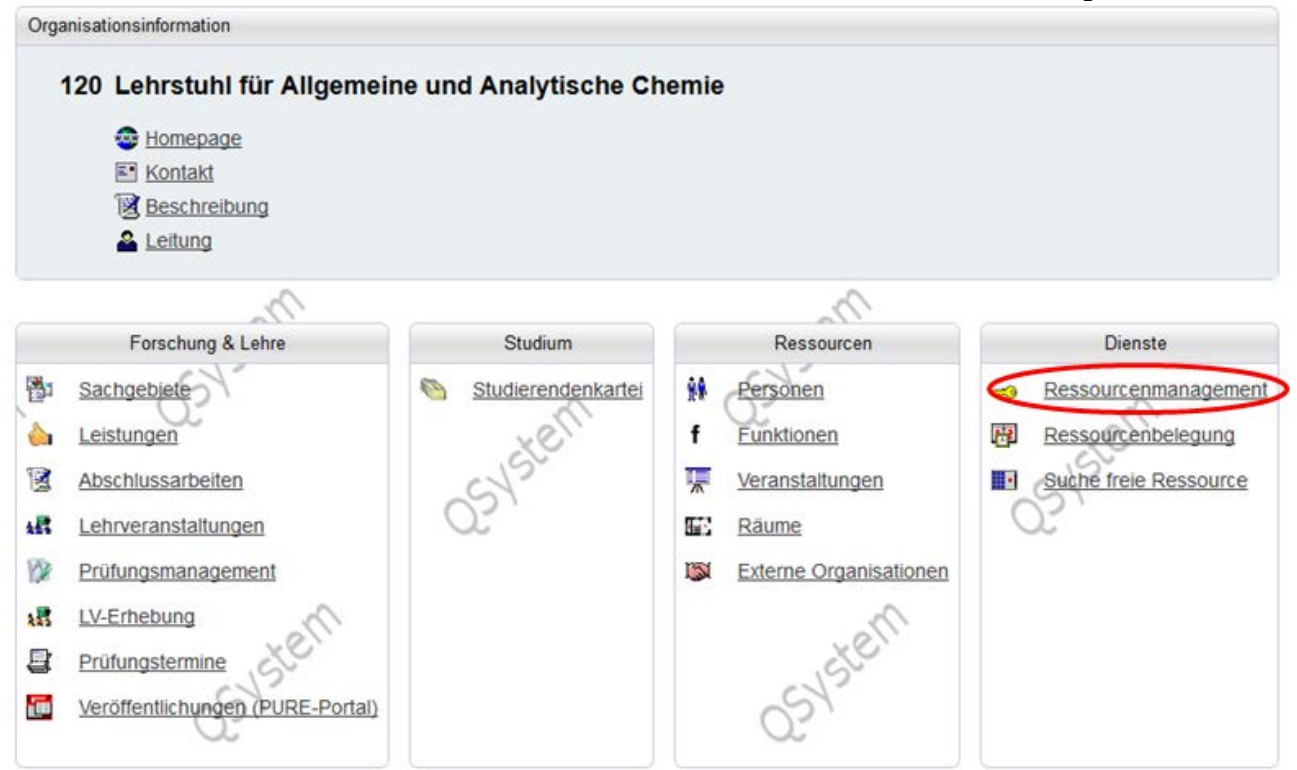

## Variante 1 – Bearbeitung der Wunschtermine über die Ansicht "Von mir verwaltete Ressourcen":

Im Register "Von mir verwaltete Ressourcen" finden Sie eine Übersicht der in Ihrer OE buchbaren Ressourcen, bei welchen Sie die Raumanträge bearbeiten dürfen bzw. auch müssen.

| Ressourcepül           | Dersicht Un mir verwaltete Ressourcen            | rmine Suche freie R       | essourcen              |                | .20                   |             |                 |
|------------------------|--------------------------------------------------|---------------------------|------------------------|----------------|-----------------------|-------------|-----------------|
| alle kollisio          | onsfreien Termine bestätigen Kollisionen in a    | allen von mir verwalteter | n Ressourcen           |                |                       |             |                 |
| lame                   |                                                  |                           | Ort                    | Eigentümer     |                       | Wunschtern  | nine            |
| A <b>T</b>             | AT.                                              | A <b>T</b>                | A <b>T</b>             | Organisation 🍸 | Kontaktperson         | 14W 🖻       | Terminkollision |
| Ort - Raum<br>Raumcode | Zusatzbezeichnung                                | Architekten-Raumnr.       | Adresse                | Organisation   | Kontaktperson         | $\sim$      |                 |
| 3CHEG069B              | Labor                                            |                           | Franz-Josef-Strasse 18 | 120            | Christof, Thomas, FOI | 18 (0/0/18) |                 |
| 3CH02270A              | Bibliothek des Lehrstuhls Allg. u. Analyt.Chemie |                           | Franz-Josef-Strasse 18 | 120            | Hochedlinger, Hannah  | 1 (0/0/1)   | 0               |
| 1TTEGE23               | SR Geophysik                                     |                           | Peter-Tunner-Straße 25 | 260            | Schober, Karin, FOI   | 2           | 10              |

Rechts in der Tabelle sehen Sie die Anzahl der Wunschtermine je Ressource. Wenn Sie darauf klicken, öffnet sich eine Liste mit allen unbestätigten Wunschterminen für die jeweilige Ressource.

#### Variante 2 - Bearbeitung der Wunschtermine über die Ansicht "Termine":

Über das Register "Termine"  $\rightarrow$  "Von mir zu bearbeitende Terminanfragen". Hier ist im Prinzip die gleiche Ansicht wie bei Variante 1, jedoch werden hier alle unbestätigten Termine aller Ressourcen aufgelistet.

| pier | Re       | essource | engruppierung     |          | Verar   | rung alle    | e Veranstaltungen 💌                                                                                     | kollisionsfreie | n Term | ne bestätige | n            | Download als CSV-0                                                         | Datei                                    |                                       |                     |            |  |
|------|----------|----------|-------------------|----------|---------|--------------|----------------------------------------------------------------------------------------------------|-----------------|--------|--------------|--------------|----------------------------------------------------------------------------|------------------------------------------|---------------------------------------|---------------------|------------|--|
|      | Zeit     |          |                   |          |         | Veranstalt   | ung                                                                                                    | Eigentümer      | Lehrve | ranstaltung  |              | Weitere Informationen                                                      |                                          |                                       |                     |            |  |
|      | Kollisio | m Datu   | • • •             | vos      | bis     | Nummer<br>AT | Betreff 🛋 🍸                                                                                             | Organisation    | PWID   | Teilnehmer   | gem:<br>Abh. | Antragsteller                                                              | Anmerkung                                | interne<br>Bemerkung                  | Profit              | Ereignis 😭 |  |
| B    | ibliothe | ek des i | Lehrstuhis /      | Allg. u. | Analyt. | Chemie (     | 03GH02270A)                                                                                             |                 |        |              |              | 2000 11 19 10 10 10 10 10 10 10 10 10 10 10 10 10                          |                                          | · · · · · · · · · · · · · · · · · · · |                     |            |  |
| 5    |          | Di       | 17.02.2015        | 08:00    | 08:30   | 120.058      | Seminar auf dem Gebiete der<br>Korrosionskunde (SE),<br>Standardgruppe                                  | 120             | 0/2/0  | 28 (30)      |              | Mori, Gregor,<br>Ao.UnivProf. Dipl<br>Ing. Dr.mont.                        | Vorbesprechung und Terminvereinbarung    |                                       | Raumantrag<br>(120) | Abhaltung  |  |
| L    | abor (03 | 3CHEG    | 069B)             |          |         |              |                                                                                                    |                 |        |              |              |                                                                            |                                          |                                       |                     |            |  |
| 0    |          | Fr       | 24.01.2014        | 09.00    | 12:00   | 120.070      | Methoden der chemischen<br>Gesteins- und Mineralanalyse<br>für Fortgeschrittene (UE),<br>Standardgruppe | 120             | 0/0/0  | 5 (5)        |              | Meisel, Thomas,<br>Univ -Prof. Ao Univ -<br>Prof. Mag.rer.nat,<br>Dr.mont, | UV/VIS measurements and final discussion |                                       |                     | Abhaltung  |  |
| 8    |          | м        | <u>15.01.2014</u> | 14:30    | 17:00   | 120.068      | Anleitung zu selbständiger<br>wissenschaftlicher Arbeit in<br>Geochemie (PV).<br>Standardgruppe         | 120             | 0/0/0  | 5 (5)        |              | Meisel, Thomas,<br>UnivProf, Ao Univ<br>Prof, Mag.rer.nat,<br>Dr.mont,     |                                          |                                       |                     | Abhaltung  |  |

#### Bestätigung von Terminen (gilt für Variante 1 und Variante 2):

(1) "Alle kollisionsfreien Termine dieser Ressource bestätigen"-Es werden alle unbestätigten Termine in allen von der OE verwalteten, buchbaren Ressourcen, bei denen keine "Kollision besteht, bestätigt. Kollisionsbuchungen können nur von derselben OE im selben Raum durchgeführt werden. Alle Wunschtermine MIT Kollisionen bleiben unbestätigt. Ressourcenübersicht Von mir venraftete Ressourcen Termine Suche freie Ressourcen inzeigen alle Termine | Sachbearbeitertermine | Von mir zu bearbeitende Terminanfragen | Von mir gestellte Terminanfragen | Von mir bearbeitete Termine 1 oad als CSV-Datei ngruppierung 💽 Tale kollisionsfreien Termine dieser Ressource bestätiger D Downl Filterung alle Veranstaltungen Labor (03CHEG069B) Profil Ereignis 🕤 Betreff AT ..... . Labor (03CHEG059B) Meisel, Thom Gesteins- und Mineralanalyse für Fortgeschrittene (UE), tung für Analys Univ -Prof. Ao Univ ufbau u. 10 Mo 16.03.2009 14:00 18:00 120.071 120 0/0/0 5 (0) Prof. Mag.rer.nat. Brechen und Mahlen bei den Geolog Vorbereitung Standardgruppe Dr.mont. Meisel, Thomas, Anionenmessungen der Proben m Hydrochemisches Praktikum (UE), 3 Univ.-Prof. Ao.Univ.-Ionenchromatograph, 12 Mi 20.05.2009 08:00 15:00 120.074 120 0/0/0 49 (29) Nachbereitung Gruppe 1 Prof. Mag.rer.nat. Schwermetailmessungen der Proben m ICP-MS Dr mont Meisel Thomas, Methoden der chemischen Gesteins- und Mineralanalyse für Univ -Prof. Ao.Univ -Mikrowellenaufschlüsse im Labor von Di 26.05.2009 14:30 18:00 120.071 23 120 0/0/0 5(0) Abhallung Fortgeschrittene (UE), Standardgruppe Prof. Mag.rer.nat. Gesteinsproben stätigen Ablehnen

(2) Durch auswählen dieses Kontrollkästchens werden ALLE offenen Wunschtermine in allen Ressourcen (auch Kollisionstermine) markiert.

(3) Hier können die Termine einzeln ausgewählt und bearbeitet werden.

#### Bestätigung (2) + (3) : <

Mittels Klick auf den Button BESTÄTIGEN werden die reservierten Termine bestätigt und in MU\_online als FIXTERMIN angezeigt.

Mit dem Button ABLEHNEN können Wunschtermine vom jeweiligen Sachbearbeiter auch abgelehnt werden.

## 4.2 Kalenderansicht

Wenn Sie sich im Terminkalender einer Ressource befinden, können Sie die verschiedenen Einstellungen vornehmen. Damit lässt sich der Kalender zu einem übersichtlichen und praktischen Tool gestalten.

Die hier getroffenen Einstellungen gelten dann für Ihre Ansicht aller Ressourcen. D.h., Sie müssen nicht für jeden Kalender die Einstellungen extra vornehmen.

(1) Durch Klick auf "Kontaktperson anzeigen" öffnet sich die Visitenkarte der für diese Ressource verantwortlichen Person.

(2) Unter "Einstellungen" können Sie die Ansicht des Kalenders einstellen

| Termink<br>HS Elei | alender der Res<br>ktrotechnik [130] ( | o1HGHP11)                       |                          | 2 0                       | stem                            |                        |                        |
|--------------------|----------------------------------------|---------------------------------|--------------------------|---------------------------|---------------------------------|------------------------|------------------------|
| Drucke             | en 🤇 🕹 Kontak                          | tperson anzeigen                | C S Einstellung          | gen                       |                                 |                        |                        |
| alenderw           | oche 47 / 2017                         |                                 |                          | Termine als               | Liste anzeigen                  |                        |                        |
| Woche              | ▼ Heute                                | < > Ska                         | alierung 100%            |                           | Liste anzeigen                  |                        |                        |
|                    | Montag.<br>20.11.2017                  | Dienstag.<br>21.11.2017         | Mittwoch.<br>22.11.2017  | Donnerstag.<br>23.11.2017 | Freitag.<br>24.11.2017          | Samstag.<br>25.11.2017 | Sonntag.<br>26.11.2017 |
| 07:00              |                                        |                                 |                          |                           |                                 |                        |                        |
| 08:00              | Mess- und Regen                        | Mess- und Regel                 | Elekt chnik I            | Grundzüge der Au          | Rechenübungen :<br>Abhaltung;   |                        |                        |
| 09:00              | Vorlesung;                             | Vorlesung;                      | Vo. TIX                  | suno:                     | Übung; 05 Fr,<br>8-10 Libr Prof |                        |                        |
| 10:00              | $\sim$                                 | Astriebstechnik u               | Vortrag de/r:<br>Schmid, | Geophysikalische          | Rechenübungen :<br>Abhaltung:   |                        |                        |
| 11:0               | Unstetige Förder<br>Abhaltung:         | Abhaltr g;<br>Intr              | Andrase Ninl .           | Abhaltung;<br>ntegrierte  | Übung; 12 Fr,                   |                        |                        |
| 12:00              | Vorlesung;                             | Voi. Vers                       | choben                   |                           |                                 |                        |                        |
| 13:00              |                                        | Werkste ffwahl                  | Vortragende/r:           | Struktur- und Fun         |                                 |                        |                        |
| 14:00              | Übung zu Mechar                        | Vorlesuno<br>Quantenmechanil    | Schmid,                  | Vorlesung;                |                                 |                        |                        |
| 15:00              | Übung; Gruppe                          | Abhaltung;                      | Gießereikunde M          | Spezi Anwenc              |                                 | and the second         |                        |
| 16:00              | Übungen zu Math                        | Integrierte<br>Lehneranstaltung | Abhaltung;<br>Vorlesung; | abge                      | esagt/ge                        | löscht                 |                        |
| 17:00              | Übung; Gruppe                          | PC-Zusammenba                   | Vortranendelr            | Vortragende/r:            |                                 |                        |                        |
| 18:00              | W/ (Raindi):                           | Vorlesung:<br>Übungen zu PC-2   | Übung zu Mechai          | Kapollor                  |                                 |                        |                        |
| 19:00              |                                        | Abhaltung;                      | Übung; Gruppe            |                           |                                 |                        |                        |

Je nach ausgewähltem Status werden Termine im Kalender angezeigt oder nicht.

| Allgemein                                                                |                                                                                                    |
|--------------------------------------------------------------------------|----------------------------------------------------------------------------------------------------|
| Ansicht   Kalender  Liste                                                |                                                                                                    |
| Ansichts-Typ   Tag  Woche  Monat  Wochentag                              |                                                                                                    |
| Kalender Ansicht                                                         |                                                                                                    |
| Wochenansicht (grafisch)                                                 | <ul> <li>Montag - Freitag</li> <li>Montag - Samstag</li> <li>Montag - Sonntag</li> </ul>                                                                      |
| Status                                                                   | <ul> <li>✓ fix</li> <li>✓ geplant</li> <li>✓ abgesagt</li> <li>✓ verschoben</li> <li>abgelehnt</li> <li>gelöscht</li> <li>Format: min, eine Option</li> </ul> |
| Teilnahmestatus (Lehrveranstaltungen,<br>Brüfungen, Weiterbildungskurse) | Nur Termine anzeigen, bei denen die Teilnahme fixiert ist     Termine zu allen Anmeldungen anzeigen                                                           |
| LV-Titel                                                                 | In rither and and Anneudingen anzeigen     Nummer vor dem Titel anzeigen     Nummer anzeigen                                                                  |
| Uhrzeit                                                                  | anzeigen                                                                                                    |
| Beginnzeit                                                               | 07:00 -                                                                                                    |
| Endzeit                                                                  | 23:00                                                                                                    |
| Interval                                                                 | 60 min 💌                                                                                                    |
| Stundenplanansicht                                                       | Mindestanzahl wöchentlicher Wiederholungen für Anzeige eines Termins 5 von 2 bis 15                                                                           |

#### Farbeinstellungen:

Jeder kann seine persönlichen Farbeinstellungen vornehmen. Sowohl **die Ereignisart** als auch der Status des Termins kann farblich angezeigt werden.

| Kalender (Ereignis)                       |            |                                                      |
|-------------------------------------------|------------|------------------------------------------------------|
| Ferien, Feiertage, LV-freie Tage          | gray       | ▼ 08:00–17:00 Ferien, Feiertage, LV-freie Tage       |
| Lehrveranstaltungen                       | green      | 08:00–17:00 Lehrveranstaltungen                      |
| Prüfungstermine                           | red        | 08:00–17:00 Prüfungstermine                          |
| persönliche Termine                       | blue       | 08:00–17:00 persönliche Termine                      |
| nicht akademische Veranstaltungen         | orange     | 08:00–17:00 nicht akademische Veranstaltungen        |
| interne Weiterbildung                     | yellow     | 08:00–17:00 interne Weiterbildung                    |
| administrative Termine einer Organisation | aquamarine | 08:00–17:00 administrative Termine einer Organisatio |
| andere Ressourcenbuchungen                | gold       | 08:00–17:00 andere Ressourcenbuchungen               |
| Sperrtermine                              | bold-red   | 08:00–17:00 Sperrtermine                             |

#### Status:

Im Beispiel wurden abgesagte + gelöschte Termine seitlich mit einem **ROTEN**, fixe Termine seitlich mit einem **GRÜNEN** Balken markiert. Geplante Termine wurden GRAU, verschobene Termine GELB gekennzeichnet.

|                |                                | _ |
|----------------|--------------------------------|---|
| Status (Termin | p)                             |   |
| fix            | green 💽 08:00–17:00 fix        |   |
| geplant        | gray 08:00–17:00 geplant       |   |
| abgesagt       | red 08:00-17:00 abgesagt       |   |
| abgelehnt      | orange 💽 08:00-17:00 abgelehnt |   |
| gelöscht       | bold-red 08.00-17:00 gelöscht  |   |
| verschoben     | yellow 08:00–17:00 verschoben  |   |

## 4.3 Raum-Detailansicht

Unabhängig vom Ressourcenmanagement/Terminkalender sind im MU\_online natürlich alle Räume der Universität erfasst.

Wenn Sie Informationen zu einem Raum abfragen wollen, so gibt es auch hier verschiedene Möglichkeiten:

Entweder durch Klick auf den Raumcode (siehe beispielsweise "Möglichkeit 1)

oder durch Klick auf das Symbol (siehe Möglichkeit 2) gelangt man in die Raum-Detailansicht.

#### Möglichkeit 1 -> über das Feld SUCHE RÄUME

| [11] ONLINE                                                                              |                                                                            | Bedienster, Sabine                                                                                                |
|------------------------------------------------------------------------------------------|----------------------------------------------------------------------------|----------------------------------------------------------------------------------------------------|
|                                                                                          |                                                                            | Suche 💌 🔞 🔥 🚺                                                                                                    |
| Montanuniversität Leoben                                                                 | Medianohaoliattestap                                                       | Sucher Hills (1) (101)                                                                                            |
| Oberste Leitungsorgane     Departments und Institute     Studium an der MU     Forschung | Suche Raume                                                                | Auven <sup>1</sup> Bolanatas Bedenotes Pasanatasas<br>Burlia: Lati Subrende to Austriaturas<br>Outre Austriaturas |
| Zentrale Denste     Stabsfunktionen     Bisteligungen     MU-Vereine                     | Suchengtein<br>Ordanseise zur Suche nach Räumen                            | Varandzhingen<br>Rúnne<br>Studen                                                                                  |
| Vertretungen     Serviceeinnichtungen     Veranstaltungskalender                         | Gebaudebereich Alle Gebaudebereiche                                        | Aberdansser Herben<br>Aberdansser Herben<br>Auszeichnungen                                                        |
| u wanung                                                                                 | With a declaring and were recovery system Organisation Alle Organisationen |                                                                                                    |

Geben Sie beim Suchbegriff zwischen \* \* mindestens 3 Zeichen ein. Der Suchbegriff muss nicht immer die Raumnummer oder der Raumcode sein, auch die Bezeichnung kann als Suchkriterium verwendet werden.

Wählen Sie weitere Kriterien zur Feinabstimmung Ihrer Suche, wie z.B. ein GEBÄUDE, wenn Sie wissen, wo sich der Raum befindet.

| Montanuniversität Le     | oben                                                     |   |
|--------------------------|----------------------------------------------------------|---|
| Suche Räume              |                                                          |   |
|                          |                                                          |   |
|                          |                                                          |   |
| Suchbegriff *023         | R* Suchen                                                |   |
| 1 Hit                    | nweise zur Suche nach Räumen                             |   |
| <u> </u>                 |                                                          |   |
| Gebäudebereich           | Alle Gebäudebereiche                                     |   |
| Gebäude                  | Alle Gebäude                                             |   |
| Verwendung               | Alle Gebäude                                             | ^ |
| Organisation             | 01HG Hauptgebäude, Franz-Josef-Strasse 18                | 1 |
|                          | opper Rittinger-Gebäude, Parkstrasse 19                  |   |
| 2018 Montanuniversität L | 03CH Chemie-Gebäude, Franz-Josef-Strasse 18              |   |
|                          | 04UM Umweltschutz-Gebäude, Franz-Josef-Strasse 18        |   |
|                          | 05ME Metallurgie-Gebäude, Franz-Josef-Strasse 18         |   |
|                          | 06WH Hallentrakt, Franz-Josef-Strasse 18                 | - |
|                          | 07EJ Erzherzog-Johann-Trakt, Franz-Josef-Strasse 18      | - |
|                          | 10AK Akademie der Wissenschaften, Jahnstrasse 12         |   |
|                          | 100 ADG Seibersdorf, Franz-Josef-Strasse 18              |   |
|                          | 102STS STS Halle, Einödmayergasse 19                     |   |
|                          | 103SFG SFG Halle Niklasdorf, Parkring 1-3                |   |
|                          | 104IPF Industriepark St.Peter Freienstein, Gewerbepark 3 |   |

Wir haben in unserem Beispiel nun definiert, dass wir einen Raum suchen, der die Zahl **023** enthält sowie sich **im Hauptgebäude** befindet. MU\_online findet alle Räume, die diesem Kriterium entsprechen.

|                                                   |                          |                          | Suche                                                      | <b>•</b> (2)                                       |
|---------------------------------------------------|--------------------------|--------------------------|------------------------------------------------------------|----------------------------------------------------|
| Innanunivanität Laphan                            |                          |                          |                                                            | 8                                                  |
| Suche Räume                                       |                          |                          | Auswahl Bediesstets Studierende<br>Studien Lehneranstaltum | Organisationen Veranstal<br>Absoblussarbeitan Ausb |
|                                                   |                          |                          |                                                            |                                                    |
| *023* Suchen                                      |                          |                          |                                                            |                                                    |
| Chinweise zur ouche nach Raumen                   |                          |                          |                                                            |                                                    |
| Sebaudebereiche                                   |                          |                          |                                                            |                                                    |
| Gebaude 01HG Hauptgebäude, Franz-Josef-Strasse 18 |                          |                          |                                                            |                                                    |
| Organisation Alle Organisationen                  |                          |                          |                                                            |                                                    |
| Recent I Friday Inc.                              | la shiring Barrow        |                          |                                                            |                                                    |
| Kalender Zucattbereichnung                        | Port Australia Australia | Frank loopf Bhoose 10 TD | PL20M                                                      | Verwalter                                          |

Wenn Sie nun auf den (verlinkten) RAUMCODE klicken, gelangen Sie zur Detailansicht des Raumes:

#### Möglichkeit 2 -> über das Icon "Ausstattung/Detail" (nur bei "Ressourcen")

Über die Visitenkarte der OE gelangen Sie durch Klick auf *Ressourcenmanagement....* 

| Organisationsinformation         |                                  |                        |          |                       |  |  |  |  |  |  |  |
|----------------------------------|----------------------------------|------------------------|----------|-----------------------|--|--|--|--|--|--|--|
| Gebäude, Technik und Bese        | Gebäude, Technik und Beschaffung |                        |          |                       |  |  |  |  |  |  |  |
| E Kontakt                        |                                  |                        |          |                       |  |  |  |  |  |  |  |
| 🔀 Beschreibung                   |                                  |                        |          |                       |  |  |  |  |  |  |  |
| Zentrale Raumverwaltung          |                                  |                        |          |                       |  |  |  |  |  |  |  |
| 🖀 Leitung                        |                                  |                        |          |                       |  |  |  |  |  |  |  |
|                                  |                                  |                        |          |                       |  |  |  |  |  |  |  |
|                                  |                                  |                        |          |                       |  |  |  |  |  |  |  |
| Forschung & Lehre                |                                  | Ressourcen             |          | Dienste               |  |  |  |  |  |  |  |
| Bi Sachgebiete                   | <u>88</u>                        | Personen               |          | Ressourcenmanagement  |  |  |  |  |  |  |  |
| 🝐 Leistungen                     | f                                | Funktionen             | -        | Benutzermanagement    |  |  |  |  |  |  |  |
| Abschlussarbeiten                | ѭ                                | <u>Veranstaltungen</u> | <b>1</b> | Ressourcenbelegung    |  |  |  |  |  |  |  |
| Veröffentlichungen (PURE-Portal) |                                  | Räume                  |          | Suche freie Ressource |  |  |  |  |  |  |  |

... zu einer Übersicht der von Ihnen verwalteten bzw. den Ihrer OE zugeordneten und als **Ressource definierten Räume**.

| Gebaude, lechnik un | d Beschattung              |                       |                               |               |                      |           |                    |
|---------------------|----------------------------|-----------------------|-------------------------------|---------------|----------------------|-----------|--------------------|
| Ressourcenn         | nanagement                 |                       |                               |               |                      |           |                    |
| Ressourcenüb        | ersicht Berechtigungsprofi | le Optionen V         | on mir verwaltete Ressourcen  | Termine Such  | e freie Ressourcen   | Persone   | nberechtigungen    |
| Ressourcenk         | ategorie: Raum             | ▼ + Neu               | e Ressource erstellen/überneh | men           |                      |           |                    |
|                     |                            |                       | Raum                          |               |                      |           |                    |
| Raumcode 🔼 🍸        | Zusatzbezeichnung 🔺 🍸 👘 🖌  | Architekten-Raumnr. 🛽 | 🛐 Sitzplätze 🍸 Straße 🔺 🍸     | Organisa      | tion 🝸 Kontaktperson | Aktiv 🍸 🌘 | 🚺 Aktion 🍸         |
| Archiv              |                            |                       |                               |               |                      |           |                    |
| 01HGTP045           | Archiv GTB                 |                       | Franz-Josef-S                 | trasse 18 GTB | ø                    | <b>I</b>  | 🛯 0 🐵 🗹 🗶 🗙        |
| Besprechungs        | sraum                      |                       |                               |               |                      |           |                    |
| 01HGTP044           | Besprechungszimmer GTB     |                       | Franz-Josef-S                 | trasse 18 GTB | ø                    | <b>Ø</b>  | Au stattung / Deta |
| Büro                |                            |                       |                               |               |                      |           |                    |
| 01HGTP040           | Büro                       |                       | Franz-Josef-S                 | trasse 18 GTB |                      | Ø [       | 0 @ 🗹 💉 🗙          |

Es werden in der Ressourcenübersicht NUR Räume angezeigt, die auch als "Ressource" definiert sind.

Durch KLICK auf das Icon Ausstattung/Details ( ) gelangen Sie hier in die Detailansicht dieser Ressource.

| Detellensiskt                                       |          | Aktionen |         |            |
|-----------------------------------------------------|----------|----------|---------|------------|
| aum - Detallansicht                                 |          | Modus    | Ansicht | <u>Bea</u> |
| Basisdaten                                          |          |          |         |            |
| Gebäude 03CH Chemie-Gebäude                         |          |          |         |            |
| Stockwerk Erdgeschoß                                |          |          |         |            |
| Raumnummer 063                                      |          |          |         |            |
| Straße/Hausnummer Franz-Josef-Strasse 18, Erdgescho | ß        |          |         |            |
| PLZ/Ort 8700 Leoben                                 |          |          |         |            |
| Verwendung Labor (NF3.3)                            |          |          |         |            |
| Raumtyp Labor (NF3)                                 |          |          |         |            |
| Nutzungstyp Nutzflächen                             |          |          |         |            |
|                                                     |          |          |         |            |
| Nutzung                                             |          |          |         |            |
| Benutzer                                            | Anteil % | Kostenst | ellen   |            |
| Hauptbenutzer                                       |          |          |         |            |
| 120 Lehrstuhl für Allgemeine und Analytische Chemie | 100      | anzeig   | jen     |            |
|                                                     |          |          |         |            |
|                                                     |          |          |         |            |
| physikalische Eigenschaften                         |          |          |         |            |
| Zwischengeschoß Nein                                |          |          |         |            |
| Fläche [m²] 38,09                                   |          |          |         |            |
| Höhe [cm] 323                                       |          |          |         |            |
|                                                     |          |          |         |            |

Wurde die Ressource als **buchbar** definiert, so kann man in der Raum-Detailansicht rechts oben den Terminkalender anklicken und öffnen.

| IHGHP11 (HS Elektrotechnik [130])<br>Raum - Detailansicht | Hite DONU<br>Aktionen<br>Moder Ansisht<br>Verwaltung Terminkalen |
|-----------------------------------------------------------|------------------------------------------------------------------|
| Basisdaten                                                |                                                                  |
| Gebäude 01HG Hauptgebäude                                 |                                                                  |
| Stockwerk Hochpanerre                                     |                                                                  |
| Straße/Hausnummer Franz-Josef-Strasse 18. Hochparterre    |                                                                  |
| PLZ/Ort 8700 Leoben                                       |                                                                  |
| Verwendung Hörsaal (NF5.1)                                |                                                                  |
| Raumtyp Hörsaal (NF5)                                     |                                                                  |
| Nutzungstyp Nutzflächen                                   |                                                                  |
| Notecore                                                  |                                                                  |
| Regulter                                                  | Anteil %                                                         |
| Hauptbenutzer                                             |                                                                  |
| Zentrale Raumverwaltung                                   | 100                                                              |
|                                                           |                                                                  |
|                                                           |                                                                  |
| physikalische Eigenschaften                               |                                                                  |
| Zwischengeschoß Nein                                      |                                                                  |
| Fläche (m²) 117.52                                        |                                                                  |
|                                                           |                                                                  |
| Höhe [cm] 357                                             |                                                                  |
| Höhe [cm] 357<br>Sitzplätze 130                           |                                                                  |
| Höhe [cm] 357<br>Sitzplätze 130<br>Ausrichtung Süd        |                                                                  |

Des Weiteren findet man detailliertere Informationen zur Ressource, wie z.B.: Nutzer, Größe, Sitzplätze und

#### **NEU:** Fotos des Raumes

Von allen zentral verwalteten Hörsälen und Seminarräumen wurden Fotografien hochgeladen und dazu eine Auflistung der Ausstattung eingetragen.

| Raumpläne          |        |                                         |
|--------------------|--------|-----------------------------------------|
| Art                |        | Datei                                   |
| Foto (Webauflösung | )      | HS Elektrotechnik_Innenansicht.JPG      |
|                    |        |                                         |
|                    |        |                                         |
| Stockwerksplan     |        |                                         |
| Raumposition X 67  | 5 Y 40 | 9                                       |
| Ruumposition X of  |        | ~                                       |
| Ausstattung        |        |                                         |
| Тур                | Anzahl | technische Betreuung Benutzungshinweise |
| Bankreihe steigend |        | N                                       |
| Beamer             | 1      | J                                       |
| Overhead-Projektor | 1      | N                                       |
| PC                 | 1      | J                                       |
| Projektionsfläche  | 1      | N                                       |
| Tafel              | 2      | N                                       |
| Telefon            | 1      | N                                       |
| Whiteboard         | 1      | N                                       |
|                    |        |                                         |

## 4.4 Raumliste erstellen

Sollten Sie eine Auflistung der Räume Ihrer OE benötigen, können Sie diese in der Visitenkarte der OE ganz einfach erstellen.

|   |              | Ressourcen             |
|---|--------------|------------------------|
|   | <b>n</b>     | Personen               |
|   | f            | Funktionen             |
|   | $\mathbf{F}$ | Veranstaltungen        |
| ( |              | Räume                  |
|   | 3            | Externe Organisationen |
|   |              |                        |

Durch Klick auf "Räume" öffnet sich folgendes Fenster:

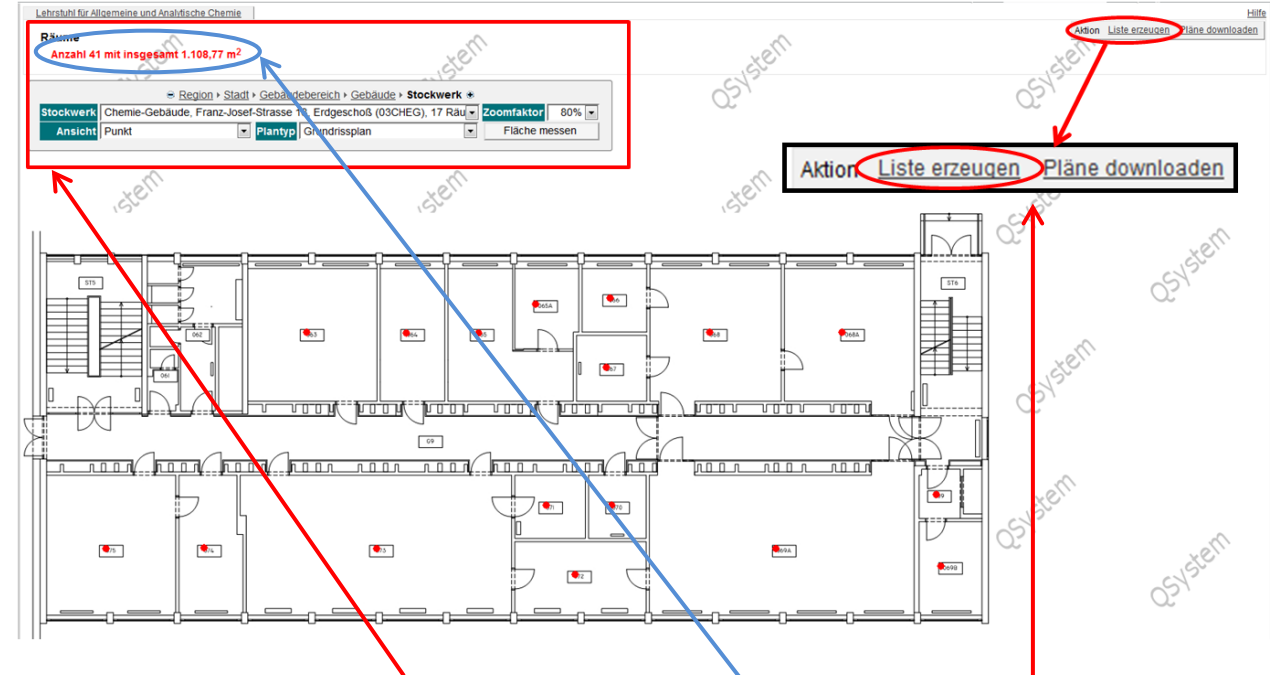

Links oben finden Sie das Bedienfeld.

Hier sehen Sie sofort die Gesamtanzahl und die Gesamtquadratmeter der Räume, welche der OE zugewiesenen sind.

Darunter können Sie zwischen den Gebäuden und Stockwerken wechseln.

Wenn Sie rechts oben auf "Liste erzeugen" klicken öffnet sich folgendes Fenster:

| Diverse Lie    | 55e 10, EG                                       |                             |      | Anz     | eige am Plan               | angezeigt alle der Organisation     |
|----------------|--------------------------------------------------|-----------------------------|------|---------|----------------------------|-------------------------------------|
| Raume - Lis    | stenansiont                                      |                             | M    | Sortio  | zung zusamm<br>rung Raumnu | mmer Organisation Verwendung        |
|                | 51/50                                            |                             | _    | Solue   | rung kaanna                | organisatori verwendung             |
| Raumcode       | Zusatzbezeichnung                                | Architekten-F               | ₹aum | nr.     | Verwalter                  | Fläche [m <sup>2</sup> ] Verwendung |
| 03CHEG063      | Labor                                            | n.v.                        |      | - 1     | 120                        | 38,09 Labor                         |
| 03CHEG064      | Assistentenzimmer                                | n.v.                        |      |         | 120                        | 19,11 Büro                          |
| 03CHEG065      | Röntgenfluoreszenzanlage                         | n.v.                        |      |         | 120                        | 25,41 Labor                         |
| 03CHEG065A     | EDV-Raum                                         | n.v.                        |      |         | 120                        | 11,67 Büro                          |
| 03CHEG066      | Büro                                             | n.v.                        |      |         | 120                        | 9,65 Büro                           |
| 03CHEG067      | Waagenraum                                       | n.v.                        |      |         | 120                        | 9,79 Labor                          |
| 03CHEG068      | Labor                                            | n.v.                        |      |         | 120                        | 39,91 Labor                         |
| 03CHEG068A     | ICP-MS Raum                                      | n.v.                        |      | 1       | 120                        | 39,53 Meßraum                       |
| 03CHEG069      | Vorraum                                          | n.v.                        |      |         | 120                        | 4,28 Vorraum                        |
| 03CHEG069A     | Büro                                             | n.v.                        |      |         | 120                        | 12,46 Büro                          |
| 03CHEG069B     | Labor                                            | n.v.                        |      | 120     | 80,15 Übungsraum           |                                     |
| 03CHEG070      | Mikroskopierraum                                 | n.v.                        |      |         | 120                        | 7,71 Labor                          |
| 03CHEG071      | Übungsraum/AAS-Labor                             | n.v.                        |      |         | 120                        | 9,46 Labor                          |
| 03CHEG072      | Büro                                             | n.v.                        |      |         | 120                        | 20,40 Büro                          |
| 03CHEG073      | Labor                                            | n.v.                        |      |         | 120                        | 78,51 Labor                         |
| 03CHEG074      | Büro                                             | n.v.                        |      |         | 120                        | 18,22 Büro                          |
| 03CHEG075      | Büro                                             | n.v.                        |      |         | 120                        | 38,27 Büro                          |
|                |                                                  |                             |      |         |                            |                                     |
|                | <u>XC`</u>                                       |                             |      |         | XC                         |                                     |
|                | CVS-                                             | Fläche [m <sup>2</sup> ] An | zahl | Prozent | YS                         |                                     |
| (              | Summe der Nutzflächen - NF [m <sup>2</sup> ]:    | 458,34                      | 16   | 99,07   | 5                          |                                     |
| Summe der tech | nischen Funktionsflächen - TF [m <sup>2</sup> ]: | 0,00                        | 0    | 0,00    |                            |                                     |
| Su             | imme der Verkehrsflächen - VF [m <sup>2</sup> ]: | 4,28                        | 1    | 0,93    |                            |                                     |
|                | Summe aller Flächen [m <sup>2</sup> ]:           | 462,62                      | 17   | 100     | 2                          |                                     |

Angezeigt werden die Räume, welche im Hintergrund am Plan angezeigt werden. (pro Stockwerk)

Durch Klick auf **"alle der Organisation"** wird eine gesamte Liste (+ eine Zusammenfassung darunter) angezeigt:

| Franz-Josef-Stra | Isse 18, EG                                      |                             |       | Anz                  | eige am Plan | angezeigt        | Hilfe<br>alle der | Organisation |
|------------------|--------------------------------------------------|-----------------------------|-------|----------------------|--------------|------------------|-------------------|--------------|
| Raume - Lis      | stenansiont                                      |                             | м     | enrrachnut<br>Sortie | rung Raumnu  | immer <u>Org</u> | <u>anisation</u>  | Verwendung   |
| Raumcode         | Zusatzbezeichnung                                | Architekten-                | Raum  | ır.                  | Verwalter    | Fläche           | ím²1 Verv         | wendung      |
| 03CHEG063        | Labor                                            | n.v.                        |       |                      | 120          | 3                | 3.09 Lab          | or           |
| 03CHEG064        | Assistentenzimmer                                | n.v.                        |       |                      | 120          | 1                | 9,11 Bür          | 0            |
| 03CHEG065        | Röntgenfluoreszenzanlage                         | n.v.                        |       |                      | 120          | 2                | 5,41 Lab          | or           |
| 03CHEG065A       | EDV-Raum                                         | n.v.                        |       |                      | 120          | 1                | 1,67 Bür          | 0            |
| 03CHEG066        | Büro                                             | n.v.                        |       |                      | 120          | 1                | 9,65 Bür          | 0            |
| 03CHEG067        | Waagenraum                                       | n.v.                        |       |                      | 120          | 9                | 9,79 Lab          | or           |
| 03CHEG068        | Labor                                            | n.v.                        |       |                      | 120          | 3                | 9,91 Lab          | or           |
| 03CHEG068A       | ICP-MS Raum                                      | n.v.                        |       |                      | 120          | 3                | 9,53 Meß          | Sraum        |
| 03CHEG069        | Vorraum                                          | n.v.                        |       |                      | 120          |                  | 4,28 Vorr         | raum         |
| 03CHEG069A       | Büro                                             | n.v.                        |       |                      | 120          | 1:               | 2,46 Bür          | 0            |
| 03CHEG069B       | Labor                                            | n.v.                        |       |                      | 120          | 8                | ),15Übu           | ingsraum     |
| 03CHEG070        | Mikroskopierraum                                 | n.v.                        |       |                      | 120          |                  | 7,71 Lab          | or           |
| 03CHEG071        | Übungsraum/AAS-Labor                             | n.v.                        |       |                      | 120          | 9                | 9,46 Lab          | or           |
| 03CHEG072        | Büro                                             | n.v.                        |       |                      | 120          | 2                | 0,40 Bürd         | 0            |
| 03CHEG073        | Labor                                            | n.v.                        |       |                      | 120          | 7                | 3,51 Lab          | or           |
| 03CHEG074        | Büro                                             | n.v.                        |       |                      | 120          | 1                | 8,22 Bürd         | 0            |
| 03CHEG075        | Büro                                             | n.v.                        |       |                      | 120          | 3                | 3,27 Bürd         | 0            |
|                  | ~~~                                              |                             |       |                      | VO.          |                  |                   |              |
|                  | alst                                             | Fläche [m <sup>2</sup> ] Ar | izahl | Prozent              | SU           |                  |                   |              |
| (                | Summe der Nutzflächen - NF [m <sup>2</sup> ]:    | 458,34                      | 16    | 99.07                | 2            |                  |                   |              |
| Summe der tech   | nischen Funktionsflächen - TF [m <sup>2</sup> ]: | 0,00                        | 0     | 0,00                 |              |                  |                   |              |
| Su               | imme der Verkehrsflächen - VF [m <sup>2</sup> ]: | 4,28                        | 1     | 0,93                 |              |                  |                   |              |
| -                | Summe aller Flächen [m <sup>2</sup> ]:           | 462,62                      | 17    | 100                  | 2            |                  |                   |              |

Exportieren kann man diese Liste nur durch markieren und einfügen in eine Excel- Tabelle, oder direkt ausdrucken.

## 5 Buchung und Benutzung HS/SR/Computerräume

#### 5.1 BUCHUNGS - PROFILE

Es gibt insgesamt 4 Buchungsprofile:

## 5.1.1 aktuelles Studienjahr

z.B. "Antrag SJ 202x/202x" (Mitte September – Mitte Juli)

### 5.1.2 kommendes Studienjahr – ab Lehrerhebung

z.B. "Antrag SJ 202x/202x" immer gültig für Termine ab 01.10. bis Ende des Studienjahres

#### Zu Punkt 5.1.1. + Punkt 5.1.2. folgende Möglichkeiten:

## A) Buchung von LV-Terminen in Präsenz IN einem Hörsaal

| Buchungs-Profil:    | Antrag SJ 20xx/20xx   |           |
|---------------------|-----------------------|-----------|
| Ressource/Raum:     | Hörsaal/Seminarraum   | auswählen |
| Raumtyp/Verwendung: | Hörsaal / Seminarraum | auswählen |

### B) Buchung von LV-Terminen IN einem Hörsaal mit Video-Live-Stream

Buchungs-Profil: Ressource/Raum: Raumtyp/Verwendung: Feld Anmerkungen:

Antrag SJ 202x/202x Hörsaal/Seminarraum auswählen Hörsaal / Seminarraum "Video-Live-Stream" oder "ONLINE" oder "via Zoom" bzw. "remote"

bei Computerräumen

### 5.1.3 Sommerferien

Hinweis: in den Sommerferien stehen ausschließlich

- die Hörsäle und Seminarräume im Erzherzog-Johann-Trakt sowie
- Zeichensaal und CR Hilbert im Hauptgebäude •

#### zur Verfügung

#### "Antrag Sommer 20xx" (Mitte Juli bis Mitte September)

#### Antrag Sommer 20xx

| Buchungs-Profil:    | Antrag Sommer 20xx    |           |
|---------------------|-----------------------|-----------|
| Ressource/Raum:     | Hörsaal/Seminarraum   | auswählen |
| Raumtyp/Verwendung: | Hörsaal / Seminarraum | auswählen |

## 5.1.4 Sachbearbeiter Ort/Zeit nochnicht bekannt -

zur Buchung von Freifächern und Block-LV (entsprechend Kategorien A, B, C) Buchungs-Profil: Sachbearbeiter Ort/Zeit nochnichtbekannt Ressource/Raum: Ort/Zeit nochnichtbekannt (Raumcode 01HGTP999) Raumtyp/Verwendung: Unterrichtsraum

## 5.2 Kategorien LV und Buchungs-Tranchen entsprechend Vorgabe Studiendekan

#### Kategorie A – 1. Tranche

Lehrveranstaltungen die als Pflichtfächer oder gebundene Wahlfächer angeboten und regelmäßig in einer Terminserie abgehalten werden (inkl. der Freifächer Mathematik 0, Physik 0 und Chemie 0

#### Kategorie B – 2. Tranche

Lehrveranstaltungen die als Pflichtfächer oder gebundene Wahlfächer angeboten und als Blocklehrveranstaltung (lt. Richtlinie Studiendekan) abgehalten werden.

#### Kategorie C – 3. Tranche

Lehrveranstaltungen die als Freifächer angeboten und regelmäßig in einer Terminserie stattfinden oder als Blocklehrveranstaltung (lt. Richtlinie Studiendekan) abgehalten werden.

.....

#### 5.3 Ressourcen - Buchungen, Kapazitäten, gemeinsame Abhaltung

Wir weisen darauf hin, dass bei der Buchung der Hörsäle/Seminarräume/Computerräume darauf zu achten ist, dass die Räumlichkeiten

**den Sitzplätzen entsprechend** genutzt werden und behalten uns das Recht vor, Lehrveranstaltungen,

deren Teilnehmerzahl eine geringere Kapazitätsauslastung als 20% aufweist, ggf. in einen anderen, kleineren Saal zu verlegen.

#### 5.3.1 ABHALTUNGSTERMINE für LV

- mit gleicher LV-Nr. aber verschiedenen Gruppen dürfen zeitgleich im selben Raum zur selben Zeit von derselben OE gebucht werden

- mit Genehmigung zur gemeinsamen Abhaltung <u>dürfen</u> zeitgleich im selben Raum zur selben Zeit von derselben OE gebucht werden

- ohne Genehmigung zur gemeinsamen Abhaltung

**dürfen grundsätzlich nicht** zur selben Zeit im selben Raum mit einer anderen LV von derselben OE gebucht werden (Ausnahme: gemeinsame Vorbesprechung) Diese "Doppelbuchungen" werden zukünftig unsererseits "abgesagt" bzw. der Wunschtermin "abgelehnt".

#### 5.3.2 PRÜFUNGSTERMINE

**dürfen** zeitgleich im selben Raum - auch bei abweichender LV-Nr. - gebucht werden Finden Prüfungstermine in einem Raum anstelle der sonst dort gebuchten LV statt, so ist die LV an diesem Tag im System "abzusagen", sodass im Terminplan an diesem Tag nur die Prüfung aufscheint.

-----

## 5.4 Computerräume - Bitte um Beachtung

Der **CR Hilbert und der CR IZR** sind *vorrangig* für die Abhaltung von **computerunterstützten Lehrveranstaltungen** und sollen diese Räume *vornehmlich* dem **Prüfungswesen** (Prüfungen mit PC-Anwendung) zur Verfügung stehen.

## Nicht computerunterstützte LV's und Prüfungen sollen weitestgehend in anderen Räumlichkeiten geplant werden.

Wir bitten Sie, dies zu berücksichtigen und oa. Räume unbedingt frei zu halten, damit es während des Semesters zu keinen kurzfristigen Verlegungen kommen muss.

## Um Beschädigungen oder Diebstählen in den Computerräumen vorzubeugen, wird um strikte Einhaltung folgender Regelung ersucht:

- VOR Beginn der LV ist der Raum vom Vortragenden aufzusperren und

- NACH der LV sofort wieder zu VERSPERREN !

## "fair use"

- Bitte löschen Sie Reservierungen, wenn sie nicht mehr benötigt werden.
- Bitte sagen Sie Lehrveranstaltungen ab, die nicht zustande gekommen sind!
- Bitte achten Sie auf die Gesamtsumme Ihrer Semesterstunden bei den LV's